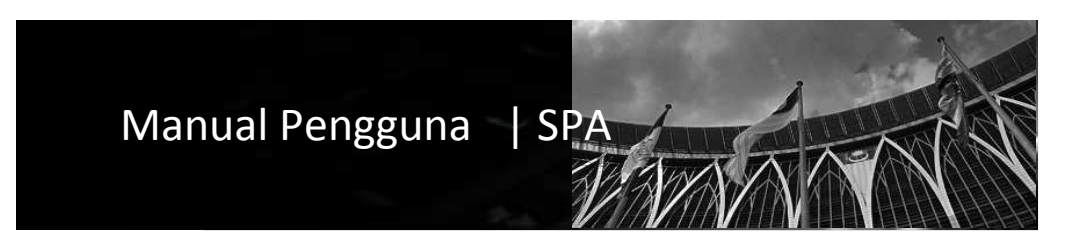

# Sistem Pengurusan Aset Modul Pemeriksaan

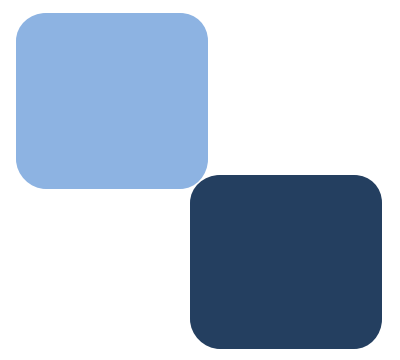

# Isi Kandungan

## Perkara

# Muka Surat

| 1 | Pengenalan                 | 3  |
|---|----------------------------|----|
| 2 | Langkah Pemeriksaan Aset   | 4  |
| 3 | Sub Modul Pemeriksaan Aset | 5  |
| 4 | Task Pemeriksaan           | 6  |
| 5 | Senarai Pemeriksaan        | 12 |
| 6 | Senarai Diperiksa          | 13 |
| 7 | Laporan Pemeriksaan        | 15 |
|   |                            |    |

### BAB | PEMERIKSAAN ASET.

1. Pengenalan pemeriksaan

Definasi | "Pemeriksaan" ialah satu proses untuk memeriksa secara fizikal, rekod dan penempatan

Setiap pemeriksaan hendaklah ditandatangan oleh pegawai pemeriksa yang dilantik.

Tujuan pemeriksaan adalah untuk;

- 1.1 Mengetahui keadaan dan prestasinya
- 1.2 Memastikan setiap aset mempunyai daftar/rekod yang lengkap, tepat dan kemaskini.
- 1.3 Memastikan setiap aset berada di lokasi sama seperti yang tercatat dalam daftar
- 2. Proses pemeriksaan ini perlu dilakukan berdasarkan kepada Pekeliling Perbendaharaan Bil 5 Tahun 2007 seperti yang dinyatakan dibawah;
  - 2.1. Pegawai Pengawal hendaklah melantik sekurang-kurangnya dua (2) orang Pegawai Pemeriksa yang tidak terlibat secara langsung dalam pengurusan aset untuk membuat pemeriksaan ke atas harta modal dan inventori. Pemeriksaan hendaklah dilaksanakan sekurang-kurangnya satu (1) kali setahun
  - 2.2. Pegawai Pemeriksa hendaklah mengemukakan Laporan Pemeriksaan Harta Modal KEW.PA-10 dan Laporan Pemeriksaan Inventori KEW.PA-11 kepada Ketua Jabatan.
  - 2.3. Ketua Jabatan hendaklah mengemukakan KEW.PA-10 dan KEW.PA-11 bersama-sama dengan Sijil Tahunan Pemeriksaan Harta Modal dan Inventori KEW.PA-12 kepada Pegawai Pengawal
  - 2.4. Pegawai Pengawal seterusnya dikehendaki mengemukakan KEW.PA-12 kepada Perbendaharaan sebelum 15 Mac tahun berikutnya
  - 2.5. Ketua Jabatan hendaklah melakukan sendiri pemeriksaan mengejut dari semasa ke semasa bagi memastikan peraturan ini dipatuhi.
- 3. Kumpulan Pengguna Modul Pemeriksaan Aset.

Didalam sistem, pentadbir SPA perlu membuat lantikan pegawai pemeriksa didalam Modul Konfigurasi.

**Definasi dan Tanggungjawab |** "Pegawai Pemeriksa" bermaksud kakitangan/pegawai yang dilantik oleh JKPAK untuk menyelenggara / merekod segala maklumat yang berkaitan dengan pemeriksaan aset di Kementerian/Jabatan/Bahagian.

- 4. Langkah-langkah Pemeriksaan Aset.
  - 4.1. Aliran dan kaedah Pemeriksaan Aset:

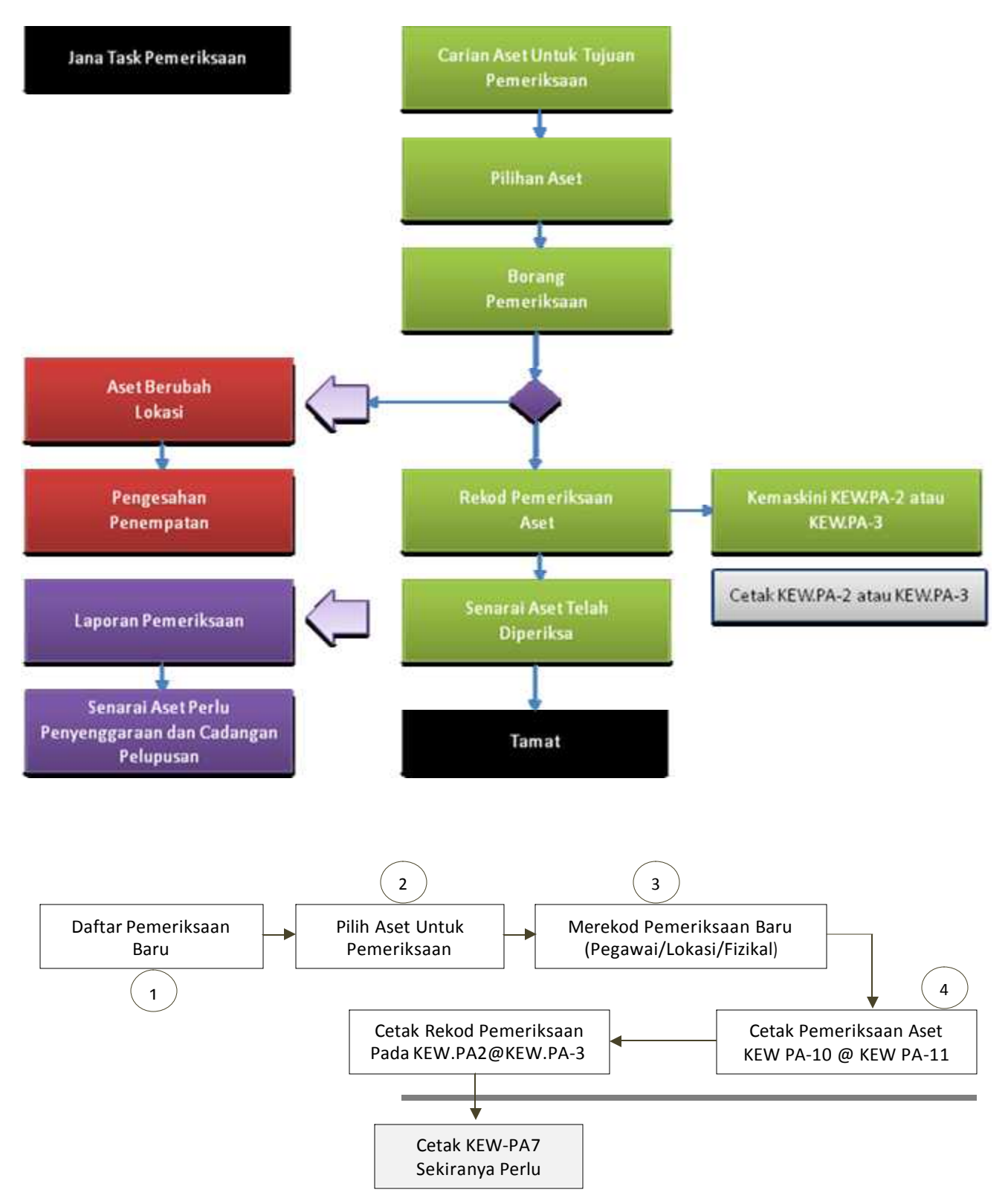

4.2. Sub Modul Pemeriksaan Aset:

|                                                                                                    | SPA<br>sistem pengurusan<br>aset                                                           |                |                                                                                     | Sebelum | Selepas | MyExec                             | Profil                                                           | Admin                               | Keluar |
|----------------------------------------------------------------------------------------------------|--------------------------------------------------------------------------------------------|----------------|-------------------------------------------------------------------------------------|---------|---------|------------------------------------|------------------------------------------------------------------|-------------------------------------|--------|
| 2                                                                                                    | Kastam Diraja Malaysia                                                                     |                |                                                                                     |         |         |                                    |                                                                  |                                     | 12     |
| SPA HELP SPS<br>Daftar Perolehan<br>Daftar Aset<br>Carlan Aset<br>Penempatan                                                                                | Laman Kerja<br>Pengesahan harta modal<br>Pengesahan inventori<br>Laporan Pengesahan        | 3<br>19        | Pemerhatian Aset<br>Sedang diekenggara<br>Pajaman yang belum dipulang               | gkan 0  |         |                                    | M<br>Ahmad Fahmi S<br>Penguatkuasa Ka                            | aklumat Pen<br>ulaman<br>ulam       | gguna  |
| Pergerakani/Pinjaman Pengerakani/Pinjaman Permeriksaan Aset • Task Pemeriksaan • Senaral Pemeriksaan • Senaral Piperiks • Laporan Pemerikaan Pelupusan Aset | Laporan Pengurusan Aset<br>Nala aset semas<br>Laporan penyelenggaraan<br>Display sementara |                | Panduan Pengguna<br>Senara penyelaras SPA<br>Katalog kasifiasi aset<br>Katalog aset |         |         | Waldu<br>P logi<br>Login<br>P logi | Alogan direk ava<br>n 100 direk<br>aktir oli 2000<br>n 100 direk | 1 19700-0000<br>10 00-0000<br>8 000 |        |
| Kehilangan Aset<br>Laporan Bahagian                                                                                                    | Aduan Kahilangan Beru 1 1<br>Disahkan Ketua Jabatan Dan perlu dihantar kepada u            | rusetta : O    |                                                                                     |         |         |                                    |                                                                  |                                     |        |
| Laporan Keseluruhan<br>Pengurusan Kod                                                                                                    | Anda merupakan ketua jabatan dan<br>Pengesehan Ketua Jabatan : 0                           | i perlu menges | ahkan permohonan berikut.                                                           |         |         |                                    |                                                                  |                                     |        |
| Rekod Pembekal<br>Susut Nilai                                                                                                    |                                                                                            |                |                                                                                     |         |         |                                    |                                                                  |                                     |        |

- Sub Modul pemeriksaan aset adalah seperti berikut;
  - 1. Task Pemeriksaan
  - 2. Senarai Pemeriksaan
  - 3. Senarai Diperiksa
  - 4. Laporan Pemeriksaan

#### 5. Task Pemeriksaan.

5.1. Kaedah pemeriksaan harta modal adalah seperti dibawah:

|                                                                                                    |                                                                                                    |                                                            |                                                                            |                                         |                             | Daf                       | tar Peme       |
|----------------------------------------------------------------------------------------------------|----------------------------------------------------------------------------------------------------|------------------------------------------------------------|----------------------------------------------------------------------------|-----------------------------------------|-----------------------------|---------------------------|----------------|
| No. Rujukan                                                                                                    |                                                                                                    | Tajuk                                                      | Tarikh Status                                                              |                                         | Pemeriksaan                 |                           | Lampi          |
| KEW.PA-10                                                                                                    | Tiada Rekod                                                                                                    | napusan Rekod 🥜 Kemaskin I                                 | Rekod 🧭 Maklumat Pemeriksa                                                 | an                                      |                             |                           |                |
|                                                                                                    |                                                                                                    |                                                            |                                                                            | Daftar Pemeriksaa                       | in                          |                           |                |
|                                                                                                    |                                                                                                    | Maklumat Pemeriksaan                                       | aya                                                                        | Tarikh: 06/0<br>Tajuk:<br>Balyagian: Na | 13/2009 🖸                   | kekunci 'Down Arrow'      |                |
|                                                                                                    |                                                                                                    | ОК                                                         | 6                                                                          | Jenis: 4 • H                            | arta Modal O Inventori      | ULANG                     |                |
|                                                                                                    |                                                                                                    |                                                            |                                                                            |                                         |                             |                           |                |
| No. Rujukar<br>1. KDRM200900                                                                                                    | 003                                                                                                    | Tajuk<br>Pemeriksaan 1/20009                               | Tarikh<br>17/02/0                                                          | Status<br>2009 Aktif                    | Pemerikaan<br>Harta Modal   | Daft<br>Lamyfran          | ar Peme        |
| No. Rujukan<br>1. KDRM200900<br>KEW.PA-10                                                                                                    | 003<br>) KEW.PA-11 📀 Pengb                                                                                                    | Tojuk<br>Pemeriksaan 1/20009<br>apusan Rekod 🥒 Kemaskini R | Tarikh<br>17/02/0<br>Rekod 🔗 Maklumat Pemerikasa                           | Status<br>2009 Aktif                    | Pemerikaaan<br>Harta Modal  | Lamyfran                  | ar Peme        |
| No. Rujukan<br>1. KDRM200900<br>KEW.PA-10                                                                                                    | 003<br>) KEV.PA-11 🔗 Pengh                                                                                                    | Təjuk<br>Pemeriksaan 1/20009<br>apusan Rekod 🧪 Kemaskini R | Tarikh<br>17/02/0<br>Rekođ 🔗 Maklumat Pemeriksa                            | Status<br>2009 Aktif                    | Pemerikaaan<br>Harta Modal  | Dati<br>Lamyfran          | ar Perme       |
| No. Rujukan<br>1. KDRM200900<br>KEW.PA-10                                                                                                    | 003<br>) KEW.PA-11 📀 Pengh<br>al                                                                                                    | Tajuk<br>Pemeriksaan 1/20009<br>apusan Rekod 🥒 Kemaskini R | Tarikh<br>17/02/0<br>Rekod 🗭 Maklumst Pemeriksa                            | Status<br>2009 Akuf<br>an               | Permerikaaan<br>Harta Modal | Dort Lamyfren             | ar Peme        |
| No. Rujukan<br>1. KDRM200900<br>KEW.PA-10                                                                                                    | 003<br>KEW.PA-11 📀 Pengh<br>sal<br>KDRM/200900003<br>17/02/2009                                                                                                    | Tajuk<br>Pemeriksaan 1/20009<br>apusan Rekod 🥒 Kemaskini R | Tarikh<br>17/02/0<br>Rekod 🗭 Maklumat Pemerikaan                           | Status<br>2009 Aktif                    | Permerikaaan<br>Harta Modal | Dati<br>Lanviren          | ar Peme<br>7 3 |
| No. Rujukan<br>KDRM200900<br>KEW.PA-10<br>Tanda jika setes<br>No. Rujukan<br>Tarikh<br>Tarikh<br>Tarikh<br>Personalisa d                                                   | KEW.PA-11         Pengb           KEW.PA-11         Pengb           KBR/200900003         17/02/2009           Penerkasan 1/2009         Penerkasan 1/2009                                                                                                    | Tajuk<br>Pemeriksaan 1/20009<br>apusan Rekod 🥒 Kemaskini R | Tarikh<br>17/02/0<br>Rekod 🗭 Maklumat Pemerikaan                           | 2009 Aktif                              | Permerikaaan<br>Harta Modal | Dati Lanviran             | ar Peme        |
| No. Rujukan<br>1. KDRM200900<br>KEW PA-10<br>Tanda jika seter<br>No. Rujukan<br>Tarikh<br>Tarikh<br>Tarikh<br>Pemeriksa 1                                                  | KEW.PA-11         Pengh           KEW.PA-11         Pengh           KDRM209900003         17/02/2009           Penerikasan 1/20009         Ahmed Fahmi Sulaiman                                                                                                    | Tajuk<br>Pemeriksaan 1/20009<br>apusan Rekod 🥒 Kemaskini R | Tarikh<br>17/02/0<br>Rekod 🗭 Maklumat Pemerikaan<br>Pemeriksa 2 (          | Status<br>2009 Aktif<br>an              | Permerikaaan<br>Harta Modal | Tarryfen                  | ar Peme        |
| No. Rujukar<br>1. KDRM200900<br>KEW PA-10<br>Tanda jika selet<br>No. Rujukan<br>Tarikh<br>Tajuk<br>Pemeriksa 1<br>pilih aset untuk                                         | KEW.PA-11  Pengh KEW.PA-11  Pengh KEW.P | Tajuk<br>Pemeriksaan 1/20009<br>apusan Rekod 🥒 Kemaskini R | Tarikh<br>17/02/0<br>Rekod 🗭 Maklumat Pemerikaan<br>Pemerikaa 2 (          | an Status                               | Permerikaaan<br>Harta Modal | tak rekod untuk diperiksa | ar Perne       |
| II. KDRM200900<br>KEW.PA-10<br>Tanda jika selet<br>Kew.PA-10<br>Tanda jika selet<br>No. Rujukan<br>Tarikh<br>Tajuk<br>Pemeriksa 1<br>Jilih sset untuk<br>Ko. Siri Pendafti | Annad Fahmi Sulaiman<br>ran<br>Tiada Rekod                                                                                                    | Təjuk<br>Pemeriksaan 1/20009<br>apüsan Rekod 🧪 Kemaskini R | Tarikh<br>17/02/0<br>Rekod 🕜 Maklumat Pemerikaa<br>Pemeriksa 2 (<br>Lokasi | 2009 Aktif<br>an                        | Pemerikaaan<br>Harta Modal  | tak rekod untuk diperiksa | T Perme        |

| Langkah 1 | Klik Modul Pemeriksaan Aset.                                          |
|-----------|-----------------------------------------------------------------------|
| Langkah 2 | Klik Sub Modul Task Pemeriksaan                                       |
| Langkah 3 | Klik Dafta Pemeriksaan.                                               |
| Langkah 4 | Pilih tarikh, rekodkan tajuk, bahagian untuk pemeriksaan dan tandakan |
|           | jenis pemeriksaan (Harta Modal)                                       |
| Langkah 5 | Klik butang simpan                                                    |
| Langkah 6 | Klik butang <i>ok</i>                                                 |
| Langkah 7 | Klik butang 🥰 untuk memilih harta modal dan nama pegawai              |
|           | pemeriksan ke-2                                                       |
| Langkah 8 | Pilih nama pegawai pemeriksa ke-2                                     |

| Kod Harta Modal       Derch       Di - Putrajaya         Kategori       Cawangan       Di - Putrajaya         Sub Kategori       Di - Putrajaya       Cawangan         Jenia       Di - Putrajaya       Cawangan         No Casaw/Siri       Di - Putrajaya       Cawangan         Lokasi       Bangunan       Semua         Cari Cari Cari Cari Cari Cari Cari Cari                                                                                                    | Rodel       Darahi       Di - Puringiya         Retegori       -       Di - Barlagani       Di - Barlagani       Di - Barlagani         Sub Kategori       10       Belangani       Di - Barlagani       Di - Barlagani       Di - Barlagani         Sub Kategori       10       Pengguna       Reset       12         Intel Satisficii       Bangani       Casal Satis       Reset       12         Intel Satisficii       Cari 1       Junish Reido S       Reset       12         Intel Satisficii       Cari 1       Junish Reido S       Reset       12         Intel Satisficii       Cari 1       Junish Reido S       Reset       12         Intel Satisficii       Cari 1       Junish Reido S       Reset       12         Intel Satisficii       Kondoruni 15:/n0066       Rokuyutter / Koluyuter       Reset       Reset         Internet Reportery       Cari 1       Junish Reido S       Reset       Reset       Reset         Internet Reportery       Cari 1       Junish Reido S       Recearing in the reporter in the reporter       Recearing in the reporter       Recearing in the reporter         Internet Reporter       Konkoruni 15:/n0086       Konkoruni 15:/n0086       Roburter / Konkoruni 12:/n0       Recearina in the reporter                                                                                                    |                                                                                                    | Pegaw                                                                                                    | ai Penempatan                                                                                                    |                                                                                                    |                                                                                                    |                                                                                                    | Negeri                                                                                                    | 16 - Wilayah Persekutuan Pu                                                                                                    | straiava 🗸                                                                                                 |                                                                                                    |                   |
|----------------------------------------------------------------------------------------------------|----------------------------------------------------------------------------------------------------|----------------------------------------------------------------------------------------------------|----------------------------------------------------------------------------------------------------|----------------------------------------------------------------------------------------------------|----------------------------------------------------------------------------------------------------|----------------------------------------------------------------------------------------------------|----------------------------------------------------------------------------------------------------|----------------------------------------------------------------------------------------------------|----------------------------------------------------------------------------------------------------|----------------------------------------------------------------------------------------------------|----------------------------------------------------------------------------------------------------|-------------------|
| Cavangan Di - Eu Pejabat KDRM -<br>Cavangan Di - Eu Pejabat KDRM -<br>Suk Kategori<br>Jenis<br>No CasisSiri<br>Lokasi Bangunan Cuar Bangunan Semua<br>Cari Membali<br>I Membali<br>I | Image: Convergence       District Production         Nategori       District Production         Stategori       District Production         Stategori       Distric                                                                                                    |                                                                                                    | Kod Ha                                                                                                    | rta Modal                                                                                                    |                                                                                                    |                                                                                                    |                                                                                                    | Daerah                                                                                                    | 01 - Putrajava                                                                                                    | -                                                                                                    |                                                                                                    |                   |
| Kategori       10         Jenis       Pengguna         No Caski/Siri       Bahagian         Caski       Pengguna         Caski       Benngunan         Caski       Benngunan         Kockorokui 15Anogei       Colexit         Kokorokui 15Anogei       KolmPutter KolmPutter MelA         HP       Aboul Aziz BN AB. Rahman       Bilk PEGAWAI         Sikkropski 15Anogei       Colexitri KomPutter MelA         Kokorokui 15Anogei       Colexitre MelA         Kokorokui 15Anogei       Colexitre MelA                                                                                                    | Kategori       10       Bahagan       0 - BAHAGAN PENGURUSAN SUMEER MANUSA & KEWANDAN •         Sub Kategori       10       Pengguna       Reset         Lobasi       Bangunan       Luar Bengunan       Semua       12         I S M Kategori       Reset       12       12         Koda       No Sub Picknyski       Pengguna       Reset       12         Koda No Sub Picknyski       Pengguna       Reset       12         KokoRM115M060       KoukoYten Kola       HP       About Aziz BN AB Rahman       BK PEGAWAI         KokoRM115M060       KoukoYten Kola       HP       About Aziz BN AB Rahman       BK PEGAWAI         KokoRM115M060       KoukoYten Kola       HP       About Aziz BN AB Rahman       BK PEGAWAI         KokoRM115M060       KoukoYten Kola       HP       About Aziz BN AB Rahman       BK PEGAWAI         KokoRM115M060       KoukoYten Kola       HP       About Aziz BN AB Rahman       BK PEGAWAI         KokoRM115M060       KoukoYten Kola       HP       About Aziz BN AB Rahman       BK PEGAWAI         KokoRM115M060       KoukoYten Kola       Lake Kedawai       BK Recawai       BK Recawai         KokoRM115M060       KoukoYten Kola       Laker Recawai       BK Recawai       BK Recawai                                                                                                    |                                                                                                    | ines in                                                                                                    |                                                                                                    |                                                                                                    |                                                                                                    |                                                                                                    | Cawangan                                                                                                    | 01 - Ibu Peisbat KDRM 🔻                                                                                                    |                                                                                                    |                                                                                                    |                   |
| Sub Kategori<br>Jenia<br>No Casal/Siri<br>Bangunan  Lokasi<br>Cari Bangunan  Lokasi<br>Cari Kembali<br>Cari Kembali<br>Cari Kembali<br>Kod Roc Siri Giskripsi<br>Kod Roc Siri Giskripsi<br>KokroRul 15/N06/F<br>COMPUTER / KOMPUTER MEJA<br>KKKORUL 15/N06/F<br>KKKORUL 15/N06/F                                                                                                    | Sub Kategori       10         Jeris       Pengguna         Casal Ciri       Eanpunan         Casal Ciri       Eanbail         Casal Ciri       Isarbail         Casal Ciri       Isarbail         Casal Ciri       Isarbail         Internet       Isarbail         Internet       Isarbail         I                                                                                                    |                                                                                                    | Katego                                                                                                    | ri -                                                                                                    |                                                                                                    |                                                                                                    |                                                                                                    | - Bahagian                                                                                                    | 06 - BAHAGIAN PENGURUS                                                                                                    | AN SUMBER MANUS                                                                                            | IA & KEWANGAN                                                                                                    | •                 |
| Jenis<br>No Casia/Siri<br>Casia/Siri<br>Semua<br>Casia/Siri<br>Casia/Siri<br>C                | Jens<br>No CasarOSH<br>Lakasi<br>Cari Likenbali<br>Cari Likenbali<br>Koluputet / Koluputet / Koluputet / Koluputet Maja<br>Koluputet / Koluputet / Koluputet Maja<br>Koluputet / Koluputet / Koluputet / Koluputet Maja<br>Koluputet / Koluputet / Koluputet Maja<br>Koluputet / Koluputet / Koluputet Maja<br>Koluputet / Koluputet / Koluputet / Koluputet Maja<br>Kokobani 15Hides<br>Kokobani 15Hides<br>Kokobani 15Hides<br>Kokobani 15Hides<br>Kokobani 15Hides<br>Kokobani 15Hides<br>Kokobani 15Hides<br>Kokobani 15Hides<br>Koluputet / Koluputet Riba (Lartop)<br>Lakasi<br>Kokobani 15Hides<br>Koluputet / Koluputet Riba (Lartop)<br>Lakasi<br>Koluputet / Koluputet Riba (Lartop)<br>Lakasi<br>Kokobani 15Hides<br>Koluputet / Koluputet Riba (Lartop)<br>Lakasi<br>Koluputet / Koluputet Riba (Lartop)<br>Lakasi<br>Koluputet / Koluputet Riba (Lartop)<br>Lakasi<br>Koluputet / Koluputet Riba (Lartop)<br>Lakasi<br>Koluputet / Koluputet Riba (Lartop)<br>Lakasi<br>Koluputet / Koluputet Riba (Lartop)<br>Koluputet / Koluputet Riba (Lartop)<br>Koluputet / Koluputet Riba (Lartop)<br>Koluputet / Koluputet Riba (Lartop)<br>Koluputet / Koluputet / Koluputet Riba (Lartop)<br>Koluputet / Koluputet / Koluputet / Koluputet Riba (Lartop)<br>Koluputet / Koluputet Riba (Lar |                                                                                                    | Sub Ka                                                                                                    | tegori                                                                                                    |                                                                                                    |                                                                                                    | ( 10                                                                                                    |                                                                                                    |                                                                                                    |                                                                                                    |                                                                                                    |                   |
| No CaslavSiri Pengguna Pengguna Revet Pengguna Revet Pengguna Pengguna Peng                                                                                                    | No Casia/Sit       Pengguna       Resct         Casia       Bangunan       Luar Bangunan       Semua         Casia       Kentbali       Resct       12         Kodd       Tolskrigsi       Resct       Resct       12         Kodd       Tolskrigsi       Semua       Resct       12         Kodd       Tolskrigsi       Resct       Resct       12         Kokd Korban 115/ni Ger       Koknopurter Kolkuruter Kolkuruter Kalka       HP       MohaMaD NaQuruboh Bin MohaMeD       Ekk Redavikal         KKKOBMI 15/ni Ger       KOMPUTER / KOMPUTER MEJA       HP       ABDUL RAZAK BIN JAAFAR       1       Ekk Redavikal         KKKOBMI 15/ni Ger       Commer Komputer / Komputer RBA (LAPTOP)       Del       A RASHD BIN A, MANAF       BLK REdavikal       BLK REdavikal         KKKOBMI 15/ni Ger       Komputer / Komputer RBA (LAPTOP)       Del XPS       ABDU RAZAK BIN JAAFAR       BLK REdavikal       BLK REdavikal                                                                                                    |                                                                                                    | Jenis                                                                                                    |                                                                                                    |                                                                                                    |                                                                                                    |                                                                                                    | )                                                                                                    |                                                                                                    |                                                                                                    |                                                                                                    |                   |
| Lekasi Bangunan Luar Bangunan Semus<br>Cat Lekasi Cat Lar Bangunan Semus<br>Cat Lekasi Cat Lar Bangunan Semus<br>Cat Lar Bangunan Cat Lar Bangunan Lar Bangunan Lar Ban                                                                                                    | Leiasi Bangunan Lust Bangunan Semua<br>Carl Kernbali<br>Kold Ho. Sin Diskripsi<br>Kold Ho. Sin Diskripsi<br>Komputer / Komputer Rea (Laptop) Del A Rashd Bin Amana Bin Mohamad<br>Sikr FGanyal<br>Kokobini Hishioge Komputer / Komputer Rea (Laptop) Del XPS AdD Rahman Bin Mohamad<br>Sikr FGanyal<br>Kokobini Hishioge Komputer / Komputer Rea (Laptop) Del XPS AdD Rahman Bin Wolsof<br>Sikr FGanyal<br>Kokobini Honge Komputer / Komputer Rea (Laptop) Del XPS AdD Rahman Bin Wolsof<br>Sikr FGanyal<br>Kokobini Honge Komputer / Komputer Rea (Laptop) Del XPS AdD Rahman Bin Wolsof<br>Sikr FGanyal<br>Kokobini Honge Komputer / Komputer Rea (Laptop) Del XPS AdD Rahman Bin Wolsof<br>Sikr FGanyal<br>Kokobini Honge Komputer / Komputer Rea (Laptop) Del XPS AdD Rahman Bin Wolsof<br>Sikr FGanyal<br>Kokobini Honge Komputer / Komputer Rea (Laptop) Del XPS AdD Rahman Bin Yusof<br>Sikr FGanyal<br>Kokobini Sin Bin Keda Kala<br>Kokobini Sin Bin Keda Kala<br>Kokobini Sin Bin Keda Kala<br>Kokobini Sin Bin Keda Kala<br>Kokobini Sin Bin Keda Kala<br>Kokobini Sin Bin Keda Kala<br>Kokobini Sin Bin Keda Kala<br>Kokobini Sin Bin Keda Kala<br>Kokobini Sin Bin Keda Kala<br>Kala Kala Kala Kala Kala Kala<br>Kala Kala Kala Kala Kala Kala Kala Kala                                                            |                                                                                                    | No Cas                                                                                                    | is/Siri                                                                                                    |                                                                                                    |                                                                                                    | $\searrow$                                                                                                    | Pengguna                                                                                                    |                                                                                                    | Reset                                                                                                    |                                                                                                    |                   |
| Cari       Kembali       12         Kod       Kox Siri       Diskripsi       Jenamas/Model       Pengguns         Lokkast       Kox KORMI 11 Sunderi       Geskripsi       Jenamas/Model       Pengguns         KKXKDRMI 11 Sunderi       Geskripsi       Jenamas/Model       Pengguns       Lokkast         KKXKDRMI 11 Sunderi       KUMPUTER / KOMPUTER MEJA       HP       MOHAMAD NAQUIYUDON BN MOHAMED       Lokkast         KKXKDRMI 11 Sunderi       GESKTOP)       HP       ABDUL AZZ BN AB. RAHMAN       BLIK PEGAWAI         KKXKDRMI 11 Sunderi       GESKTOP)       HP       ABDUL RAZK BN JAAFAR       BLIK PEGAWAI         KKXKDRMI 11 Sunderi       KOMPUTER / KOMPUTER REBA (LAPTOP)       Deli       A. RASHD BN A. MANAF       BLIK PEGAWAI         KKXKDRMI 11 Sunderi       KOMPUTER / KOMPUTER REBA (LAPTOP)       Deli       A. RASHD BN A. MANAF       BLIK PEGAWAI         KKXKDRMI 11 Sunderi       KOMPUTER / KOMPUTER REBA (LAPTOP)       Deli XPS       ABD. RAHMAN BN MOHAMAD       BLIK PEGAWAI         KKKKDRMI 11 Sunderi       KOMPUTER / KOMPUTER REBA (LAPTOP)       Deli XPS M1210       AB. RAHAMAN BN YUSOF       2                                                                                                    | Image: Cali California       Image: California       Image: California       <                                                                                                    |                                                                                                    | Lokasi                                                                                                    | C                                                                                                    | ) Bangunan                                                                                                    | 🖉 Luar Bangunan                                                                                                    | Semua                                                                                                    |                                                                                                    |                                                                                                    |                                                                                                    | ~                                                                                                    |                   |
|                                                                                                    | Windows Internet Explorer                                                                                                    |                                                                                                    | Кан           1. ККК           2. ККК           3. ККК           4. ККК           5. ККК           6. ККК                                                                                                    | - Halaman<br>RM115/H/06/1<br>DRM115/H/06/9<br>DRM115/H/08/9<br>DRM115/H/09/3<br>DRM115/H/09/6                                                                                 | Cari Cari<br>Cari dari 1<br>No: Siri Dis<br>KO<br>(DE<br>KO<br>(DE<br>(DE<br>(DE<br>(DE<br>(DE<br>(DE<br>(DE<br>(DE | Kembali           1 Juniah Rekod 6           skripsi           MUTER / KOMPUTER I<br>SSKTOP)           MUTER / KOMPUTER I<br>SSKTOP)           MPUTER / KOMPUTER I<br>SSKTOP)           MPUTER / KOMPUTER I<br>MPUTER / KOMPUTER I           MPUTER / KOMPUTER I | MEJA<br>MEJA<br>MEJA<br>RIBA (LAPTOP)<br>RIBA (LAPTOP)<br>RIBA (LAPTOP)                                                                                                    | Jenarma: Model<br>HP<br>HP<br>Dell<br>Dell XPS<br>DELL XPS M1210                                                                                                    | Pengguns<br>MOHAMAD NAQUIYUDDIN B<br>KAR<br>ABOUL AZZ BIN AB. RAHM<br>ABOUL RAZAK BIN JAAFAF<br>A. RASHID BIN A. MAINAF<br>ABD. RAHMAN BIN MOHAM<br>AB. RAHAMAN BIN YUSOF | RIN MOHAMED                                                                                                | 12<br>Lokast<br>BILK PEGAWAI<br>1<br>BILK PEGAWAI<br>1<br>BILK PEGAWAI<br>1<br>BILK PEGAWAI<br>3<br>BILK PEGAWAI<br>2 |                   |
| Tanda jika selesai                                                                                                    |                                                                                                    | )<br>anda jika sela<br>10. Rujukan                                                                                           | tsai<br>KDRM200900003                                                                                                    |                                                                                                    |                                                                                                    |                                                                                                    |                                                                                                    | Wir                                                                                                    | Aset telah berjaya c                                                                                                    | dipilih<br>OK                                                                                              | uk diperksa                                                                                                    | O<br>2 REL        |
| anda jika selesai<br>No. Rujukan KDRM200900003<br>Tarikh 17/02/2009                                                                                                    | Tarikh 17/02/2009                                                                                                    | anda jika seic<br>10. Rujukan<br>Tarikh                                                                                      | <b>KDRM200900003</b><br>17/02/2009                                                                                                    |                                                                                                    |                                                                                                    |                                                                                                    |                                                                                                    | Wir                                                                                                    | Aset telah berjaya c                                                                                                    | dipilih<br>OK                                                                                              | uk diperksa (                                                                                                    | 0<br>KE           |
| I anda jika selesai     14 (a) Cetak rekod untuk diperksa (a) KE       No. Rujukan     KDRN200500003       Tarikh     17/022009       Tajuk     Pemerksan 1/20009                                                                                                    | Tarikh 17/02/2009<br>Tajuk Pemerikssan 1/20009                                                                                                    | anda jika sele<br>No. Rujukan<br>Tarikh<br>Tajuk                                                                             | KDRM.200900003<br>17/02/2009<br>Pemeriksaan 1/20009                                                                                                    |                                                                                                    |                                                                                                    |                                                                                                    |                                                                                                    | Wir                                                                                                    | Aset telah berjaya c                                                                                                    | dipilih<br>OK<br>Cetak rekod untr                                                                          | uk diperkesa (                                                                                                    | 0<br>KE           |
| I anda jika selesai     14 (a) Cetak rekod untuk diperkesa (a) KE       No. Rujukan     KDRN200500003       Tarikh     17/02/2009       Tajuk     Pemeriksaan 1/20009       Pemeriksa 1     Ahmad Fahmi Sulaiman       Pemeriksa 2     Image: Image: Ima                                                                                                    | Tarikh 17.02/2009<br>Tajuk Pemeriksaan 1/20009<br>Pemeriksa 1 Ahmad Fahmi Sulaiman Pemeriksa 2 💿                                                                                                    | anda jika seik<br>No. Rujukan<br>Tarikh<br>Tajuk<br>Pemeriksa 1                                                              | KDRM/200900003<br>17/02/2009<br>Pemerksaan 1/20009<br>Ahmad Fahmi Sulaimar                                                                                                    |                                                                                                    |                                                                                                    | Ρι                                                                                                    | smeriksa 2                                                                                                    | Ĩ                                                                                                    | Aset telah berjaya c                                                                                                    | dipilih<br>OK<br>Cetak rekod untr                                                                          | uk diperkesa (                                                                                                    | 0<br>2 KE         |
| Panda jika selesai     14 (a) Cetak rekod untuk diperkes     20       No. Rujukan     KDRM200900003     (a) Cetak rekod untuk diperkes     (a) KE       Tajuk     Pemeriksaan     Pemeriksa 2     (a)                                                                                                    | Tarikh     17.022009       Tajuk     Pemeriksaan 1/20009       Permeriksaa1     Ahmad Fahmi Sulaiman       Peliha aset untuk pemeriksaan                                                                                                    | Anda jika sele<br>No. Rujukan<br>Tarikh<br>Tajuk<br>Pemeriksa 1<br>Pilih aset untu                                           | KDRM200900003<br>17/02/2009<br>Pemeriksaan 1/2009<br>Ahmad Fahmi Sulaimar<br>k pemeriksaan                                                                                                    | 1                                                                                                    |                                                                                                    | Ρι                                                                                                    | smeriksa 2                                                                                                    | Ø                                                                                                    | Aset telah berjaya c                                                                                                    | dipilih<br>OK                                                                                              | uk diperiksa (                                                                                                    | O<br>ke           |
| Inda jika selesai     14 (a) Cetak rekod untuk diperkesa (k K K K K K K K K K K K K K K K K K K                                                                                                    | Tarikh         17/02/009           Tajuk         Pemeriksaan 1/20009           Pemeriksa         Anmod Fahmi Sulaiman         Pemeriksa 2           Pilih aset untuk pemeriksaan         Pemeriksaan         Status           Ido. Siri Pendaftaran         Lokasi         Pengguna         Status                                                                                                    | anda jika sek<br>No. Rujukan<br>Tarikh<br>Tajuk<br>Pemeriksa 1<br>Pilih aset unitu<br>Ilo. Siri Peni                         | KDRM20090003<br>17/02/2009<br>Pemeriksaan 1/2009<br>Ahmad Fahmi Sulaimar<br><b>k pemeriksaan</b>                                                                                                    | Lokasi                                                                                                    |                                                                                                    | Penggu                                                                                                    | smeriksa 2<br>na                                                                                                    | Wir                                                                                                    | dows Internet Explorer                                                                                                    | sipilih<br>OK<br>Cetak rekod untu                                                                          | uk diperkesa (                                                                                                    | 0<br>20           |
| Panda jika selesai     14 Cetak rekod untuk diperkea     20       10. Rujukan     KDRM200900003     14 Cetak rekod untuk diperkea     2 KE       170/22009     Fajuk     Pemeriksan 1/2009     Pemeriksa 1     Ahmad Fahri Sulaiman     Pemeriksa 2     0       Pilih aset untuk pemeriksan     Venguna     Status     Status     Status     160101/BGN/HS/0 1/B01     MOHAMAD NAQUYUDON BN MOHAMED KAPI     Belum Diperiksa     16       KKRDRM115H/06/1     BLK PEGAWAI 1     PEGAWAI KASTAM     Belum Diperiksa     16                                                                                                    | Iarikh     17/202009       Tajuk     Pemeriksan 1/20009       Permeriksa     Ahmad Fahmi Sulaiman       Pillin aset untuk pemeriksaan     Pemeriksa 2       No. Siri Pendaffaran     Lokasi     Pengguna       160/101/BGN/HS/01/B01     MoHAMAD NAQU/YUDDN BN MOHAMED KAPI       KKKRDRM115Ar/06/1     BLIK PEGAWAI 1     PEGAWAI KASTAM                                                                                                    | Io. Rujuka<br>Tarikh<br>Tarikh<br>Pemeriksa 1<br>Pilih aset untu<br>No. Sirr Pen<br>No. Sirr Pen                             | KDRM200900003<br>17/02/2009<br>Pemeriksaan 1/20009<br>Ahmad Fahmi Sulaimar<br>k pemeriksaan<br>dattaran<br>R//05/1                                                                                                    | Lokasi<br>160101/BGN/H5/0<br>BILK PEGAWAI 1                                                                                                    | 01/801                                                                                                    | Penggu<br>MahaMu<br>PEGAWJ                                                                                                    | ameriksa 2<br>na<br>AD NAQUYUDD<br>N KASTAM                                                                                                    |                                                                                                    | Aset telah berjaya c                                                                                                    | Cetak rekod unti                                                                                           | uk diperkesa (                                                                                                    |                   |
| 20<br>20<br>21<br>20<br>14<br>Cetak rekod untuk dipertes<br>20<br>14<br>Cetak rekod untuk dipertes<br>20<br>14<br>Cetak rekod untuk dipertes<br>20<br>20<br>20<br>20<br>20<br>20<br>20<br>20<br>20<br>20                                                                                                    | iarikh 17/02/2009<br>iajuk Pemeriksaan 1/2009<br>Permeriksa 1 Ahmad Fahmi Sulaiman Permeriksa 2<br>Permeriksa 1 Ahmad Fahmi Sulaiman Permeriksa 2<br>Permeriksa 2<br>Permeriksa 2                                        | anda jika sele<br>o. Rujukan<br>Tarikh<br>Tajuk<br>Yeneriksa 1<br>Pilih aset untu<br>No. Sin Pen<br>KK/RDRM115               | KDRM20090003<br>17/02/2009<br>Pemerksaan 1/20009<br>Ahmad Fahmi Sulaimar<br><b>k pemeriksaan</b><br>diaffaran<br>AH/06/1                                                                                                    | Lokasi<br>160101/8GNH5/0<br>BILIK PEGAWAI 1<br>160101/8GN/H5/0<br>BILIK PEGAWAI 5                                                                                             | 01/801<br>01/808                                                                                                    | Penggu<br>Mitham<br>PEGAW/<br>ABDUL /<br>PENOLO                                                                                                    | emeriksa 2<br>na<br>40 NAQUIYUDD<br>41 KASTAM<br>1212 BIN AB. RA<br>NG PENGARAH                                                                                                    |                                                                                                    | vp                                                                                                    | Cetak rekod untu<br>Cetak rekod untu<br>Belum Dipu<br>Belum Dipu                                           | eriksa<br>eriksa                                                                                                    | .0<br>2 REI<br>15 |
| Inda jika selesai     14     Cetak rekod untuk diperkesa     20       14     Cetak rekod untuk diperkesa     20       arikh     17/02/2009     17/02/2009       ajuk     Pemeriksaan 1/20009     20       emeriksa 1     Ahmad Fahmi Sulaiman     Pemeriksa 2       Pilla aset untuk pemeriksaan     160101/BGN/HS/01/B01     Pengguna       KKKDRMI 115/H/06/1     160101/BGN/HS/01/B06     ABDUL AZZ BN AB, RAHMAN     Belum Diperiksa       KKKDRMI 115/H/06/6     BILK PEGAWAI 1     PENQLONG PENGARAH KASTAM     Belum Diperiksa       KKKDRMI 115/H/06/6     BILK PEGAWAI 1     PENQLONG PENGARAH KASTAM     Belum Diperiksa                                                                                                    | arikh 17/02/2009 ajuk 17/02/2009 ajuk Pemeriksaan 1/2009 emeriksa 1 Ahmad Fahmi Sulaiman Pemeriksa 2  Pith aset untuk pemeriksaan KK/KORMI115/V06/1 EUK/FGA/WAI 15 Penguna Status KK/KORMI115/V06/6 EUK/FGA/WAI 15 Penguna Bisk Pengawai Kastam KK/KORMI115/V06/6 EUK/FGA/WAI 15 Penguna Bisk Pengawai Kastam KK/KORMI115/V06/6 EUK/FGA/WAI 15 Penguna Bisk Pengawai Kastam KK/KORMI115/V06/6 EUK/FGA/WAI 15 Penguna Bisk Pengawai Kastam KK/KORMI115/V06/6 EUK/FGA/WAI 15 Penguna Bisk Pengawai Kastam KK/KORMI115/V06/6 EUK/FGA/WAI 15 Penguna Bisk Pengawai Kastam KK/KORMI115/V06/6 EUK/FGA/WAI 15 Penguna Bisk Pengawai Kastam Belum Diperiksa Belum Diperiksa Belum Dipe                                                                                                    | anda jika sete<br>o. Rujukan<br>arikh<br>ajuk<br>emerriksa 1<br>Pilih aset untu<br>KiKikDRM115<br>KiKiKDRM115                | KDRM/20090003<br>17/02/2009<br>Pemeriksaan 1/20009<br>Ahmad Fahm Sulaimar<br>kpemeriksaan<br>kr/06/1<br>Ar/06/6                                                                                                    | Lokasi<br>160101/BGN/HS/0<br>BILK PEGAWAI 5<br>BILK PEGAWAI 5<br>160101/BGN/HS/0<br>BILK PEGAWAI 1                                                                            | 01/B01<br>01/B06<br>j<br>04/B01                                                                                                    | Panggu<br>Moham<br>PEGAW<br>ABDUL J<br>PENOLO<br>ABDUL F                                                                                                    | emeriksa 2<br>na<br>40 NaQUYUDD<br>11 KASTAM<br>12 Z BN AB, RA<br>NG PENGARAH<br>12 ZAK BN JAA<br>NG KANAN PEN                                                                                                    | IN BIN MOHAMED KA     IN BIN MOHAMED KA     IN BIN MOHAMED KA     IN BIN MOHAMED KA     IN BIN MOHAMED KA     IN BIN MOHAMED KA     IN BIN MOHAMED KA     IN BIN MOHAMED KA     IN BIN MOHAMED KA     IN BIN MOHAMED KA                                                                                                    | Aset telah berjaya c                                                                                                    | Cetak rekod unti<br>Cetak rekod unti<br>Belum Dipu<br>Belum Dipu<br>Belum Dipu                             | eriksa<br>eriksa                                                                                                    | 0 KET             |
| 20       anda jika selesai       10. Rujukan       KRR/20090003       arikh       17/82/2009       ajuk       Pemeriksan       17/82/2009       ajuk       Pemeriksan       17/82/2009       Itemerikan       No. Rujukan       Kik       Pemeriksan       17/82/2009       Itemerikan       No. Sin' Pendaftaran       160101/BOM/ISO1/801       MohAMAD NAQU/VUDIN BIN MOHAMED KAPI       PEGAWAI KASTAM       Bolun Diperiksa       160101/BOM/ISO1/801       MILK FEGAWAI 1       PEROLONG PERGARAH KASTAM       Belum Diperiksa       KKKRRM115H/06/6       BLK FEGAWAI 1       PEROLONG PERGARAH KASTAM       Belum Diperiksa       KKKRRM115H/06/9       160101/BOM/ISO1/806       ABDUL A2Z BIN AB RAHMAN       Belum Diperiksa       BLK FEGAWAI 1       PEROLONG PERGARAH KASTAM       Belum Diperiksa       BULK FEGAWAI 1       PEROLONG PERGARAH KASTAM       Belum Diperiksa       BUK FEGAWAI 1       PEROLONG KARAN PENGARAH KASTAM II       BULK FEGAWAI 1       PEROLONG KARANAN PENGARAH KASTAM II       BULK FEGAWAI 1       PEROLONG                                                                                                    | arikh 17/02/2009 Jajuk Pemeriksaan 1/2009 Vemeriksa 1 Ahmad Fahm Sulaiman Pemeriksa 2  Pilih aset untuk pemeriksaan ISO101/BGN/HSO1/B01 MOHAMAD NA/UN/DDN BH MOHAMED KAPI BLK PEGAWAI 1 PEGAWAI 1 PEGAWAI KASTAM Belum Diperiksa KKKDRMI 15A/08/B BLK PEGAWAI 1 PENOLONG KANAN PENGARAH KASTAM Belum Diperiksa KKKDRMI 15A/08/B BLK PEGAWAI 1 PENOLONG KANAN PENGARAH KASTAM Belum Diperiksa KKKDRMI 15A/08/B BLK PEGAWAI 1 PENOLONG KANAN PENGARAH KASTAM Belum Diperiksa KKKDRMI 15A/08/B BLK PEGAWAI 1 PENOLONG KANAN PENGARAH KASTAM Belum Diperiksa KKKDRMI 15A/08/B BLK PEGAWAI 1 PENOLONG KANAN PENGARAH KASTAM Belum Diperiksa KKKDRMI 15A/08/B BLK PEGAWAI 1 PENOLONG KANAN PENGARAH KASTAM Belum Diperiksa KKKDRMI 15A/08/B BLK PEGAWAI 1 PENOLONG KANAN PENGARAH KASTAM Belum Diperiksa KKKDRMI 15A/08/B                                                                                                    | anda jika sele<br>lo. Rujukan<br>arikh<br>ajuk<br>Pilih aset untu<br>No. Sin Pent<br>KK/KDRM115<br>KK/KDRM115<br>KK/KDRM115  | KDRM200900003<br>17/02/2009<br>Pemeriksaan 1/2009<br>Pemeriksaan 1/2009<br>k pemeriksaan<br>daftaran<br>A/06/1<br>A/06/6<br>A/06/9                                                                                                    | Lokasi<br>160101/80/NH5/0<br>5/ILK PEGAWAI 1<br>160101/80/NH5/0<br>5/ILK PEGAWAI 1<br>160101/80/NH5/0<br>5/ILK PEGAWAI 1                                                      | 0 1//B0 1<br>1<br>1<br>0 1//B08<br>5<br>0 4//B0 1<br>0 1//B0 1                                                                                                    | Penggu<br>MOHAM<br>PEGAWJ<br>ABDUL J<br>PENOLO<br>ABDUL J<br>PENOLO<br>A RASH<br>PEMAND                                                                                                    | emeriksa 2<br>na<br>Ao NAQUIYUDD<br>Al KASTAM<br>VIZIZ INA B. RA<br>NG KANAN PEN<br>NG KANAN PEN<br>ID BIN A. MANA<br>U KENDERAAN                                                                                                    | WIF     WIF     WIF     WIF     WIF     WIF                                                                                                    | Aset telah berjaya c                                                                                                    | Cetak rekod unter<br>Cetak rekod unter<br>Belum Dipu<br>Belum Dipu<br>Belum Dipu<br>Belum Dipu             | eriksa<br>eriksa<br>eriksa                                                                                            | 0<br>2 KET        |
| Ianda jika selesal     14 (a) Cetak rekod untuk digerkes     20       I. Kujukan     KDRM/200900003     (a) Keleka     (b) Keleka     (c) Keleka     (c) Keleka                                                                                                    | rikh 17/82/2009<br>juk Pemerikasa 1<br>kok Pemerikasan 1/2009<br>merikasa 1 Ahmad Fahm Sulaiman Pemerikasa 2<br>No. Siri Pendattaran <u>Lokasi Pengguna Siatus</u><br>No. Siri Pendattaran <u>Lokasi Pengguna Buk Pengguna Belum Diperikas</u><br>KKKDRM 115M/06/9 16010/BGN/HS0/1806 ABDUL AZZ BN AB. RAHMAN BBULK PEGAWAI SI BULK PEGAWAI SI PENGANGAH KASTAM Belum Diperikas<br>KKKDRM 115M/06/9 160101/BGN/HS0/1801 ABDUL RAZA BN JAAFAR<br>BULK PEGAWAI 1 PENGANKA I PENGANA KASTAM BULK PEGAWAI SI PENDLONG PENDLONG PENDLONG PENALAWA SI BULK PEGAWAI SI PENDLONG PENDLONG PENDLONG PENALAWA BELIK PEGAWAI 1<br>KKKDRM 115M/06/9 160101/BGN/HS0/1801 ABDUL RAZA BN JAAFAR<br>BULK PEGAWAI 1 PENGANA KASTAM BULK PEGAWAI 1<br>KKKDRM 115M/06/9 160101/BGN/HS0/1801 ABDUL RAZAK BN JAAFAR<br>BULK PEGAWAI 1<br>PENALDU KENDERAAN BN YUSOF<br>BULK PEGAWAI 1<br>PENALDU KENDERAAN BN YUSOF<br>PENOLONG KANIAN BN YUSOF<br>PENOLONG KANIAN BN YUSOF                                                                                                    | anda jika sele<br>Rujukan<br>rikh<br>juk<br>Mos Siri Pen<br>KKRORM115<br>KKRORM115<br>KKRORM115<br>KKRORM115                 | KDRM200900003           17/02/2009           Pemeriksaan 1/20009           Ahmad Fahmi Sulaimar           Kittaran           dattaran           Ah/06/1           AH/06/8           AH/06/9           AH/05/2                                                                                                    | Lokasi<br>160101/BGN/H5/C<br>BILK PEGAWAI 1<br>160101/BGN/H5/C<br>BILK PEGAWAI 2<br>160101/BGN/H5/C<br>BILK PEGAWAI 1<br>160101/BGN/H5/C<br>BILK PEGAWAI 2                    | 01/801<br>1<br>01/806<br>1<br>01/801<br>01/801<br>01/803                                                                                                    | Penggu<br>MohaM<br>PEGAWA<br>ABDUL J<br>PENOLO<br>ABDUL F<br>PENOLO<br>ABUL F<br>PENOLO                                                                                                    | emeriksa 2<br>na<br>AD NAQUIYUDD<br>AJ KASTAM<br>AZZ DN AB, RA<br>NG PENGARAH<br>VAZAK BNI JAA<br>NG KANAN PEN<br>ID BN A. MANA<br>U KENDERAAN<br>U KENDERAAN<br>JANAN BIN YUS<br>NG KANAN PEN                                                                                                    | WIF     WIF     W | Aset telah berjaya c                                                                                                    | Cetak rekod untr<br>Cetak rekod untr<br>Belum Dipu<br>Belum Dipu<br>Belum Dipu<br>Belum Dipu<br>Belum Dipu | eriksa<br>eriksa<br>eriksa<br>eriksa                                                                                  | 0<br>2 REL        |
| Anda jika selesai     14 Cetak rekod untuk digerkesa @ RE       Rujukan     KR/V200900003       Iki Pemerikasan 1/20009       rerikas 1     Ahmad Fahrii Sujaiman       Pemerikasa 1       Iki Pemerikasan 1/20009       rerikas 1     Ahmad Fahrii Sujaiman       Pemerikasa 2       Iki Pendaftaran     Iso Siri Pendaftaran       Iso Siri Pendaftaran     Iso Siri Pendaftaran       Iso Siri Pendaftaran     Iso Iso Ingolinis Siri Iso Ingolinis Siri Iso Ingolinis Aba Anana       Iso Ingolinis S                                                                                                    | ikh 1702/2009 ikk Pemerikasan 1/2009 ikk Amad Fahmi Sulaiman Pemerikasa 2                                                                                                    | Inda jika sele<br>Rujukan<br>kh<br>ik<br>neriksa 1<br>lih aset untu<br>Ko Siri Pen<br>KK/KDRM115<br>KK/KDRM115<br>KK/KDRM115 | KDRM.200900003           17/02/2009           Pemeriksaan 1/20009           Ahmad Fahrii Sulaimar           kpemeriksaan           khilder           khilder           kh | Lokasi<br>160101/8GN/H5/0<br>BILK PEGAWAI 1<br>160101/8GN/H5/0<br>BILK PEGAWAI 2<br>160101/8GN/H5/0<br>BILK PEGAWAI 2<br>160101/8GN/H5/0<br>BILK PEGAWAI 2<br>160101/8GN/H5/0 | 01/801<br>01/806<br>5<br>01/806<br>101/801<br>01/803<br>1<br>01/803                                                                                                    | Penggu<br>MotAM<br>PEGAM<br>PENOLO<br>ABDUL F<br>PENOLO<br>A. RASN<br>PEMADO<br>A. RASN<br>PENOLO<br>A. RASN<br>PENOLO                                                                                                    | emeriksa 2<br>na<br>AD NAQUIYUDD<br>AL (ASTAII<br>I (ASTAII<br>I (ASTAII<br>I (ASTAII<br>I ASTAII<br>I ASTAI | WIF                                                                                                    | Aset telah berjaya c                                                                                                    | Cetak rekod unti<br>Cetak rekod unti<br>Belum Dipi<br>Belum Dipi<br>Belum Dipi<br>Belum Dipi               | eriksa<br>eriksa<br>eriksa<br>eriksa<br>eriksa                                                                        | 0<br>2 REL        |

Langkah 9 Pilih aset untuk pemeriksaan

Langkah 10 Pilih atau rekodkan maklumat yang diperlukan untuk mencari senarai aset yang perlu diperiksa.

Langkah 11 Tandakan pada 🔲 senarai aset yang hendak diperiksa

Langkah 12 Pilih aset yang telah ditandakan.

Langkah 13 Klik aset telah berjaya dipilih.

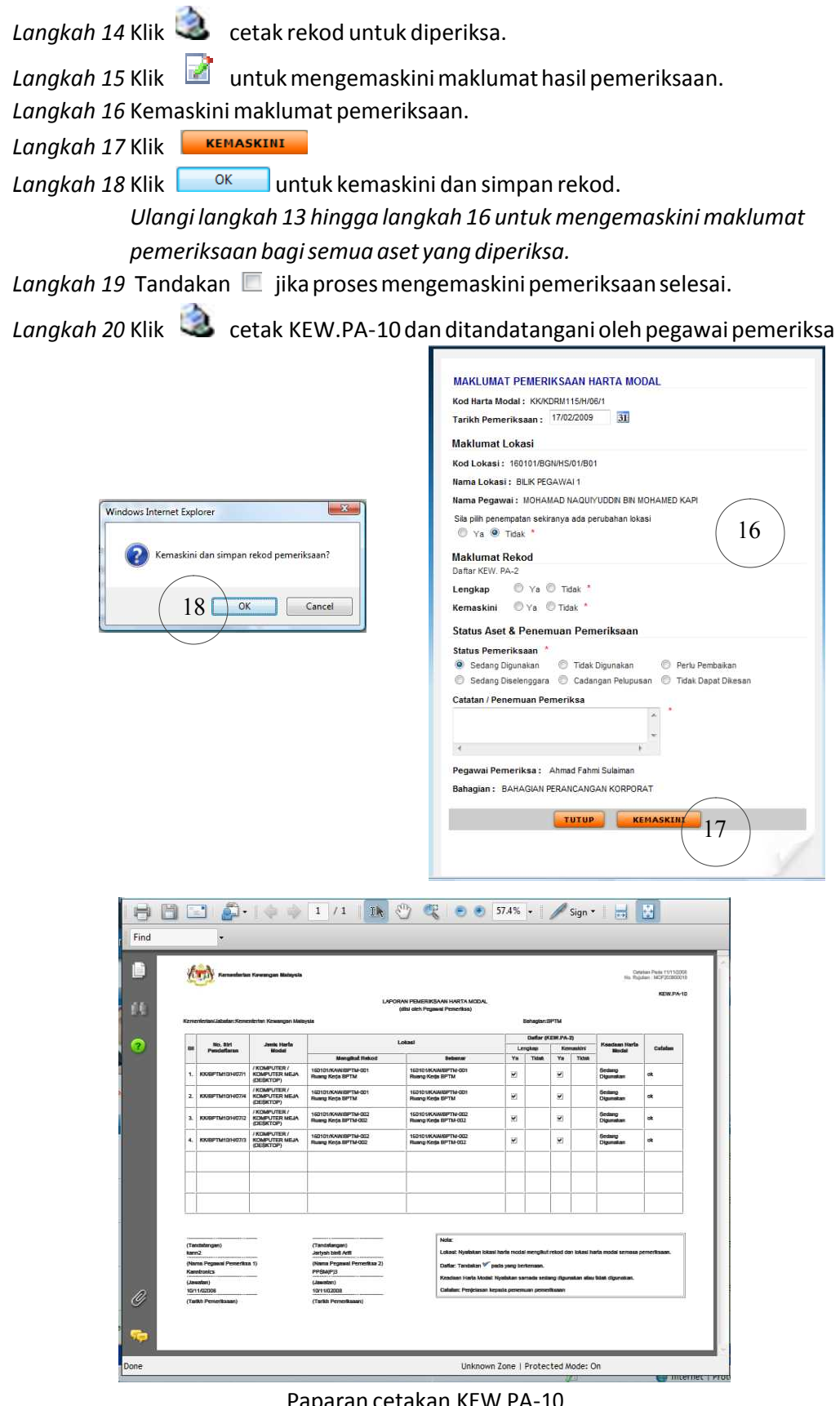

Paparan cetakan KEW PA-10

5.2. Kaedah pemeriksaan inventori adalah seperti dibawah;

| No. Rujukan                                                                                                    |                                                                                                    | Та                                                                                                    | juk .                                                                                                    | Tarikh Status                      |                                                                                                    | Pemeriksaan                                                                                                    |                                                                                                    | Lamp                                                                                                    |
|----------------------------------------------------------------------------------------------------|----------------------------------------------------------------------------------------------------|----------------------------------------------------------------------------------------------------|----------------------------------------------------------------------------------------------------|------------------------------------|----------------------------------------------------------------------------------------------------|----------------------------------------------------------------------------------------------------|----------------------------------------------------------------------------------------------------|----------------------------------------------------------------------------------------------------|
| 0                                                                                                    | Tiada Re                                                                                                    | ekod                                                                                                    |                                                                                                    |                                    |                                                                                                    |                                                                                                    |                                                                                                    |                                                                                                    |
| KEW.PA-10                                                                                                    | KEW.PA-11                                                                                                    | 😵 Penghapusan Rekor                                                                                                    | d 🥖 Kemaskini Rekod 🥳                                                                                                    | Maklumat Pemeriksaan               |                                                                                                    |                                                                                                    |                                                                                                    |                                                                                                    |
|                                                                                                    |                                                                                                    |                                                                                                    |                                                                                                    |                                    |                                                                                                    |                                                                                                    |                                                                                                    |                                                                                                    |
|                                                                                                    |                                                                                                    |                                                                                                    |                                                                                                    |                                    |                                                                                                    |                                                                                                    |                                                                                                    |                                                                                                    |
|                                                                                                    |                                                                                                    |                                                                                                    |                                                                                                    | Da                                 | iftar Pemeriksa                                                                                                    | an                                                                                                    |                                                                                                    |                                                                                                    |
|                                                                                                    |                                                                                                    | Maklumat Pemerik                                                                                                    | saan 🛛 🗙                                                                                                    |                                    | Tarikh: 06,                                                                                                    | 03/2009                                                                                                    | <u> </u>                                                                                                    |                                                                                                    |
|                                                                                                    |                                                                                                    | Maklumat<br>disimpan                                                                                                    | berjaya                                                                                                    |                                    | Bahagian: St                                                                                                    | taip nama bahayan / te                                                                                                    | kan kekunci 'Down A                                                                                                    | Arrow'                                                                                                    |
|                                                                                                    |                                                                                                    | ОК                                                                                                    | 6)                                                                                                    |                                    | Jenis: 🔘 i                                                                                                    | larta Modal <b>4</b> 🖲 Invento                                                                                                    | II                                                                                                    |                                                                                                    |
|                                                                                                    |                                                                                                    |                                                                                                    |                                                                                                    |                                    |                                                                                                    |                                                                                                    | ][]                                                                                                    |                                                                                                    |
|                                                                                                    |                                                                                                    |                                                                                                    |                                                                                                    |                                    |                                                                                                    | SIMPAN S                                                                                                    |                                                                                                    |                                                                                                    |
|                                                                                                    |                                                                                                    |                                                                                                    |                                                                                                    |                                    |                                                                                                    |                                                                                                    | /                                                                                                    |                                                                                                    |
|                                                                                                    |                                                                                                    |                                                                                                    |                                                                                                    |                                    |                                                                                                    |                                                                                                    |                                                                                                    |                                                                                                    |
| No. Rujukar                                                                                                    | n                                                                                                    | Tajuk                                                                                                    |                                                                                                    | Tarikh                             | Status                                                                                                    | Pemerikaaan                                                                                                    |                                                                                                    | Lampiran                                                                                                    |
| KDRM20090                                                                                                    | 0005                                                                                                    | Pemeriksa                                                                                                    | aan 1/2009                                                                                                    | 18/02/02009                        | Aktif                                                                                                    | Inventori                                                                                                    |                                                                                                    | 9 7 3                                                                                                    |
| 2. KDRM20090                                                                                                    | 10003                                                                                                    | Pemeriksa                                                                                                    | aan 1/20009                                                                                                    | 17/02/02009                        | Tamat                                                                                                    | Harta Modal                                                                                                    |                                                                                                    |                                                                                                    |
|                                                                                                    |                                                                                                    | 🗠 a a 🛛 a a a                                                                                                    |                                                                                                    | COMPLEX DATE                       |                                                                                                    |                                                                                                    |                                                                                                    |                                                                                                    |
| 🔲 Tanda jika se                                                                                                    | elesai                                                                                                    |                                                                                                    |                                                                                                    |                                    |                                                                                                    |                                                                                                    | 🔹 Senarai untuk                                                                                                    | diperiksa 🎄 Ki                                                                                                    |
| Tanda jika se                                                                                                    | elesai<br>KDRM20090                                                                                                    | 10005                                                                                                    |                                                                                                    |                                    |                                                                                                    |                                                                                                    | 🔹 Senarai untuk                                                                                                    | diperiksa 🏽 🍇 Ki                                                                                                    |
| 🗖 Tanda jika se<br>No. Rujukan<br>Tarikh                                                                                                    | elesai<br>KDRM20090<br>18/02/2009                                                                                                    | 10005                                                                                                    |                                                                                                    |                                    |                                                                                                    |                                                                                                    | 🔹 Senarai untuk                                                                                                    | diperiksa 😩 Ki                                                                                                    |
| Tanda jika se<br>No. Rujukan<br>Tarikh<br>Tajuk<br>Pemeriksa 1                                                                                                    | KDRM20090<br>18/02/2009<br>Pemeriksaan<br>Ahmad Fahn                                                                                                    | 10005<br>n 1/2009<br>mi Sulaiman                                                                                                    |                                                                                                    | Pemeriksa 2                        | 8                                                                                                    |                                                                                                    | senarai untuk                                                                                                    | diperiksa   Ki                                                                                                    |
| Tanda jika se<br>No. Rujukan<br>Tarikh<br>Tajuk<br>Pemeriksa 1                                                                                                    | kDRM20090<br>18/02/2009<br>Pemeriksaan<br>Ahmad Fahn                                                                                                    | 10005.<br>n 1/2009<br>mi Sulaiman                                                                                                    |                                                                                                    | Pemeriksa 2                        | 8                                                                                                    |                                                                                                    | Senarai untuk                                                                                                    | diperiksa 🄹 Ki                                                                                                    |
| Tanda jika se<br>No. Rujukan<br>Tarikh<br>Tajuk<br>Pemeriksa 1                                                                                                    | KDRM20090<br>18/02/2009<br>Pemerikasan<br>Ahmad Fahn<br>Jik pemerikasan                                                                                                    | 10005<br>n 1/2009<br>ni Sulaiman                                                                                                    | aftar                                                                                                    | Pemeriksa 2                        | 8                                                                                                    | Kuantiti                                                                                                    | Senarai untuk                                                                                                    | diperiksa 🔹 Ki                                                                                                    |
| Tanda jika se<br>No. Rujukan<br>Tarikh<br>Tajuk<br>Pemeriksa 1<br>Pilih aset untu<br>Jenis Inventori                                                                                                    | KDRM20090<br>18/02/2009<br>Pemeriksaan<br>Ahmad Fahn                                                                                                    | 0005.<br>n 1/2009<br>ni Sulaiman<br>n<br>Lengkap<br>Ya Tidak                                                                                                    | aftar<br>Kemaskini<br>Ya Tidak                                                                                                    | Pemerikss 2                        | 8<br>emar                                                                                                    | Kuantiti<br>Rekod Sebenar                                                                                                    | Senaral untuk                                                                                                    | diperiksa 🎕 K<br>Kemaskini pem                                                                                                    |
| Tanda jika se<br>No. Rujukan<br>Tarikh<br>Tajuk<br>Pemeriksa 1<br>Pilih aset untu<br>Jenis Inventori                                                                                                    | KDRM20090<br>18/02/2009<br>Pemeriksaan<br>Ahmad Fahn<br>Ik pemeriksaan                                                                                                    | 0005<br>h 1/2009<br>mi Sulaiman<br>h<br>Lengkap<br>Ya Tidak                                                                                                    | aftar<br>Kemaskini<br>Ya Tidak                                                                                                    | Pemeriksa 2<br>Lokasi<br>Rekod Seb | 8<br>enar                                                                                                    | Kuantiti<br>Rekod Sebenar                                                                                                    | Senarai untuk                                                                                                    | diperiksa 🎕 K                                                                                                    |
| Tanda jika se<br>No. Rujukan<br>Tarikh<br>Fajuk<br>Pemeriksa 1<br>Jenis Inventori<br>Pemeriksaan Har                                                                                                    | KDRM20090<br>18/022009<br>Pemeriksaan<br>Ahmad Pahm<br>I Ahmad Pahm<br>I a Penderiksaan                                                                                                    | 10005.<br>n 1/2009<br>ni Sulaiman<br>n<br>Lengkap<br>Ya Tidak<br>Zekod                                                                                                    | aftar Kemaskini<br>Ya Tidak                                                                                                    | Pemeriksa 2 Seb                    | 8<br>enar                                                                                                    | Kuantiti<br>Rekod Sebenar                                                                                                    | Senarai untuk                                                                                                    | diperiksa 🔹 Ki                                                                                                    |
| Tanda jika se to. Rujukan Tarikh Tarikh Pemeriksa 1 Pith aset untu Jenis Inventori Pemerikaan Har                                                                                                    | KDRM20090<br>18/02/2009<br>Pemeriksaan<br>Ahmad Fahm<br>ak pemeriksaan                                                                                                    | 0005.<br>ni J/2009<br>ni Sulsiman<br>Va Du<br>Va Tidak<br>tekod                                                                                                    | affar<br>Kemaskini<br>Ya Tidak                                                                                                    | Pemerikss 2                        | 8<br>enar                                                                                                    | Kuantifi<br>Nekod Sebenar                                                                                                    | Senarai untuk                                                                                                    | diperiksa 🔹 K<br>Kemaskini pem                                                                                                    |
| Tanda jika se No. Rujukan Tarikh Tajuk Pemeriksa 1 Pilin aset untu Jenis Inventori Pemeriksaan Har                                                                                                    | KDRM20090<br>18/02/2009<br>Penersksaar<br>Ahmad Fahm<br>Ahmad Fahm<br>ak pemeriksaar                                                                                                    | 0005<br>11/2009<br>m Sulaiman<br>Lengkap<br>Ya Tidak<br>Rekod<br>Maklumat Cariar<br>Pega va Penempal                                                                                                    | aftar Kemaskini<br>Ya Tidak n                                                                                                    | Pemeriksa 2                        | 8<br>enar<br>Makur<br>Negeri                                                                                                    | Kuantiti<br>Rekod Sebenar<br>14 Mengikut Lokasi<br>16 - Wilayah Persekulu                                                                                                    | Senarai untuk                                                                                                    | diperikaa 🔹 Ki<br>Kemaskini pem                                                                                                    |
| Tanda jika se No. Rujukan Tarikh Trajuk Pemeriksa 1 Pilih aset untu Jenis Inventori Pemeriksaan Har                                                                                                    | KORM20090<br>18/02/2009<br>Pemeriksaan<br>Ahmad Fahm<br>ak pemeriksaan<br>rta 🎯 Padam R                                                                                                    | 1/2009<br>ni Sulaiman<br>Va Tidak<br>tekod<br>Maklumat Cariar<br>Pegawai Penempal<br>Kod inventori                                                                                                    | aftar Kemaskini<br>Yə Tidak<br>n                                                                                                    | Pemerikss 2                        | 8<br>emar<br>Maklur<br>Negeri<br>Daerah                                                                                                    | Kuantitti<br>Rekod Sebenar<br>14 Mengikut Lokasi<br>16 - Wilayah Persekutu<br>01 - Putrajaya                                                                                                    | Senarai untuk                                                                                                    | diperiksa 🔹 Ki<br>Kemaskini pem                                                                                                    |
| Tanda jika se No. Rujukan Tarikh Tajuk Pemeriksa 1 Pilih aset untu Jenis Inventori Pemeriksaan Har                                                                                                    | KORM20090<br>18/02/009<br>Pemeriksaan<br>Ahmad Fahm<br>ak pemeriksaan                                                                                                    | 10005.<br>11/2009<br>m Sulsiman<br>Lengkap<br>Ya Tidak<br>Rekod<br>Maklumat Cariar<br>Pegawai Penempat<br>Kod Inventori<br>Kategori                                                                                                    | aftar Kemaskini Ya Tridak na                                                                                                    | Pemeriksa 2                        | 8<br>enar<br>Makter<br>Negeri<br>Derah<br>V Bahaga                                                                                                    | Kuantiti<br>Rekod Sebenar<br>16 - Wilayah Persekutu<br>01 - Putrajaya<br>an 01 - Bu Pejabat KDRM<br>06 - BAHAGIAN FENGU                                                                                                    | Senarai untuk                                                                                                    | diperiksa 🔹 Ki<br>Kemaskini pem<br>Catati                                                                                                    |
| Tanda jika se No. Rujukan Tarikh Tarikh Pemeriksa 1 Pilih aset untu Dilih aset untu Pilih aset antur Pilih aset antur Pilih aset antur Pilih aset antur Pilih aset antur Pilihaset aset as the second second | KDRM20090<br>18/02/009<br>Pemeriksaan<br>Ahmed Fahn<br><b>Jik pemeriksaan</b>                                                                                                    | 10005.<br>11/2009<br>mi Sulaiman<br>Lengkap<br>Ya Tidak<br>Rekod<br>Maklumat Cariar<br>Pegawai Penempat<br>Kod inventori<br>Kategori<br>Sub Kategori                                                                                                    | affar Kemaskini<br>Ya Tidak ni<br>tan .                                                                                                    | Pemerikss 2                        | 8<br>ernar<br>Maktur<br>Negeri<br>Daerah<br>Cawang<br>Bahagia                                                                                                    | Kuantiti<br>Rekod Sebenar<br>16 - Wilayah Perselutu<br>01 - Putrajaya<br>an 01 - bu Pejabat KDRM<br>0 6 - BAHAGIAN PENGU                                                                                                    | An Putrajaya                                                                                                    | diperiksa 🔹 Ki<br>Kemaskini pem<br>Catati                                                                                                    |
| Tanda jika se No. Rujukan Tarikh Tarikh Pemeriksa 1 Pilih aset untu Pilih aset untu Pilih aset antur Pemeriksaan Har                                                                                                    | KDRM20090<br>18/02/009<br>Pemeriksaan<br>Ahmad Fahn<br>Jik pemeriksaan                                                                                                    | 10005.<br>In 1/2009<br>In Sulaiman<br>Lengkap<br>Ya Tidak<br>Retod<br>Maklumat Cariar<br>Pega wa Penempat<br>Kod Inventori<br>Kategori<br>Sub Kategori<br>Sub Kategori<br>Sub Kategori                                                                                                    | aftar Kemaskini Ya Tidak ni tan -                                                                                                    | Pemeriksa 2                        | 8<br>enar<br>Makkur<br>Negeri<br>Daerah<br>Cawan<br>Bahagia                                                                                                    | Kuantiti<br>Rekod Sebenar<br>16 - Wilayah Persekutu<br>01 - Putrajaya<br>an 01 - bu Pejabat KDRM<br>06 - BAHAGIAN PENGU                                                                                                    | A Senarai untuk                                                                                                    | kiperiksa 🔹 Ki<br>Kemaskini pem<br>Catata                                                                                                    |
| Tanda jika se No. Rujukan Tarikh Tarikh Pemeriksa 1 Pima set untu Pima set untu Pemeriksan Har                                                                                                    | KDRM20090<br>18/02/2009<br>Pemeriksaan<br>Ahmad Fahn<br>Ik pemeriksaan                                                                                                    | 10005.<br>In 1/2009<br>Ti Sulaiman<br>Lengkap<br>Ya Tidak<br>Zekod.                                                                                                    | sitar Kemaskini<br>Va Tidak<br>n<br>tan<br>-                                                                                                    | Pemerikss 2                        | 8<br>enar<br>Negeri<br>Daerah<br>Cowang<br>Sahagia<br>Penggur<br>ua                                                                                                    | Kuantiti           Rekod         Sebenar           16         Wilayah Perselutu           16         Wilayah Perselutu           01         Putrajaya           an         01           06         BAHAGIAN PENGU           a                                                                                                    | an Putrajaya                                                                                                    | Kemaskini pem                                                                                                    |
| Tanda jika se No. Rujukan Tarikh Tarikh Pemeriksa 1 Pim sset untu Jenis Inventori Pemeriksan Har                                                                                                    | ta SPadam R                                                                                                    | 0005.<br>1/2009<br>ti Sulsiman<br>Va Tidak<br>Zelod.<br>Maklumat Cariar<br>Pegawai Penempal<br>Kod Inventori<br>Kategóri<br>Sub Kategóri<br>Sub Kategóri<br>Jonis<br>No CasiarSiri<br>Lokasi                                                                                                    | aftar<br>Kemaskini<br>Ya Tidak<br>n<br>tan<br>-<br>Bangunan O Luz                                                                                                    | Pemerikss 2                        | 8<br>enar<br>Makter<br>Negeri<br>Dereh<br>Cawan<br>Sahaga<br>Penggu                                                                                                    | Kuantiti           Nekod         Sebenar           16         Wilayah Persekutu           16         Wilayah Persekutu           01         Putajaya           01         Putajaya           06         BAHAGIAN PENGU           a                                                                                                    | an Putrajaya                                                                                                    | Kemaskini pem<br>Catati                                                                                                    |
| Tanda jika se No. Rujukan Tarikh Tarikh Pemeriksa 1 Pemeriksa 1 Pemeriksan Har                                                                                                    | ta Spadam R                                                                                                    | 0005.<br>1/2009<br>ti Sulsiman<br>Va Tidak<br>Rekod<br>Maklumat Carian<br>Pegawai Penempal<br>Kod Inventori<br>Kategori<br>Sub Kategori<br>Sub Kategori<br>Jenis<br>No Casia/Siri<br>Lokasi<br>i 4 4 b b H H                                                                                                    | aftar<br>Kemaskini<br>Ya Tidak<br>n<br>tan<br>-<br>Bangunan © Luz<br>-<br>Cari S Kembal<br>alaman 1 ~ dari 2 Jumlah R                                                                                                    | Pemerikss 2                        | 8<br>enar<br>Maklur<br>Negeri<br>Dereh<br>Cawang<br>Cawang<br>Cawang<br>Penggur<br>Ula                                                                                                    | Kuantiti           Nekod         Sebenar           16         Wilayah Persekutu           01         Putrajaya           01         Putrajaya           06         BAHAGIAN PENGU                                                                                                    | an Putrajaya                                                                                                    | diperiksa 🔹 Ki<br>Kemaskini pem<br>Catati<br>ISIA & KEWANGAN                                                                                                    |
| Tanda jika se No. Rujukan Tarikh Tajuk Pemeriksa 1 Pilin aset untu Jenis Inventori Pemeriksaan Har                                                                                                    | ta S Padam R                                                                                                    | 0005.<br>1/2009<br>ti Sulaiman<br>Va Tidak<br>tekod<br>Va Tidak<br>tekod<br>Va Tidak<br>Kod Inventori<br>Kod Inventori<br>Kod Inventori<br>Kod Inventori<br>Kod Inventori<br>Lokasi<br>I Casia/Siri<br>Lokasi<br>I Casia/Siri<br>Lokasi                                                                                                    | aftar<br>Kemaskini<br>Ya Tidak<br>n<br>tan<br>-<br>Bangunan () Luz<br>-<br>Cari () Kembal<br>alaman () - dari2 Jumish Finis                                                                                                    | Pemerikss 2                        | 8<br>enar<br>Maktur<br>Neger<br>Derah<br>Cawang<br>Bahagis<br>Penggu<br>U3                                                                                                    | Kuantiti       Rekod     Sebenar       16     Wilsyah Persekutu       01     Putrajaya       an     0- BAHAGIAN PENSU       6     BAHAGIAN PENSU                                                                                                    | A Senarai untuk                                                                                                    | diperikaa 🔹 Ki<br>Kemaskini pern<br>Catati<br>JSIA & KEWANGAN                                                                                                    |
| Tanda jika se to. Rujukan Tarikh Tajuk Pemeriksa 1 Prim sset untu Jenis Inventori Pemeriksaan Har                                                                                                    | ta S Padam R                                                                                                    | 0005.<br>1/2009<br>ti Sulaiman<br>Va Tidak<br>Va Tidak<br>Xekod<br>Va Tidak<br>Kekod<br>Va Lengkap<br>Va Tidak<br>Kekod<br>Va Lengkap<br>Va Lengkap<br>V                                                                             | aftar<br>Kemaskini<br>Ya Tidak<br>n<br>tan<br>-<br>Bangunan Lut<br>-<br>Cari Cari Kembal<br>alaman T - dari 2 Jumish R<br>nis<br>PENGURUSAN TERTINGGI                                                                                                    | Pemeriksa 2                        | 8<br>enar<br>Neger<br>Dærah<br>Cawanç<br>Bahagia<br>Penggur<br>Ui<br>Bahagia                                                                                                    | Kuantiti       Rekod     Sebenar       1     Sebenar       1     Fullsyah Persekulu       0     1 - Putrajaya       an     0       0     6 - BAHAGIAN PENGU                                                                                                    | An Putrajaya                                                                                                    | kemaskini pern<br>Catati<br>ISIA & KEWANGAN                                                                                                    |
| Tanda jika se to. Rujukan Tarikh Tajuk Pameriksa 1 Prim saet untu Jenis Inventori Pemeriksaan Har                                                                                                    | ta S Padam R                                                                                                    | 0005.<br>1/2009<br>ti Sulaiman<br>Va Tidak<br>Va Tidak<br>Xekod<br>Va Tidak<br>Xekod<br>Va Kategori<br>Sub Kategori<br>Sub Kategori<br>Jenis<br>No Casia/Siri<br>Lokasi<br>I d P PI H<br>Ketegori/Jeni<br>1. MEJA / MEJA<br>2. MEJA / MEJA<br>3. MELA / MEJA                                                                                                    | aftar<br>Kemaskini<br>Ya Tidak<br>n<br>tan<br>Cari Cari Cembai<br>alaman Vari Zumish R<br>nis<br>PENGURUSAN TERTINGGI<br>PENGURUSAN TERTINGGI                                                                                                    | Pemeriksa 2                        | 8<br>enar<br>Negeri<br>Dærah<br>Cawanç<br>Penggur<br>Uä<br>Pegswal Pe<br>AHIAD BN h<br>AHIAD BN h<br>AHIAD BN h                                                                                                    | Kuantiti           Rekod         Sebenar           11         Mengikut Lokasi           16         Wilayah Persekutu           01         Putrajaya           an         01           06         - BAHAGIAN PENGU           0         6           AssAn           AssAn           AssAn                                                                                                    | RUSAN SUMBER MANU                                                                                                    | Kemaskini pern<br>Catati<br>USIA & KEWANGAN                                                                                                    |
| Tanda jika se No. Rujukan Tarikh Tajuk Pemeriksa 1 Pilin aset untu Jenis Inventori Pemeriksaan Har                                                                                                    | ta Spadam R                                                                                                    | 0005.<br>1/2009<br>Ti Sulaiman<br>Va Tidak<br>Kekod<br>Va Tidak<br>Kekod<br>Va Tidak<br>Va Tidak<br>Kekod<br>Va Tidak<br>Kekod<br>Va Tidak<br>Va Tidak<br>Va Tidak<br>Kekod<br>Va Tidak<br>Va Tidak<br>Va Tida | aftar<br>Kemaskini<br>Ya Tidak<br>n<br>tan<br>-<br>Bangunan Luu<br>-<br>Cari Kembal<br>alaman 1 - dari2 Jumlah R<br>rls<br>PENGURUSAN TERTINGGI<br>PENGURUSAN TERTINGGI<br>PENGURUSAN TERTINGGI<br>PENGURUSAN TERTINGGI                                                                                                    | Pemeriksa 2                        | 8<br>enar<br>Negeri<br>Daerah<br>Cawang<br>Pengguru<br>Bahagia<br>Pengguru<br>Bahagia<br>Pengguru<br>Bahagia<br>AtiMAD BiN H<br>AtiMAD BiN H<br>AtiMAD Bin H<br>AtiMAD Bin H<br>AtimAD Bin H<br>AtimAD Bin H<br>AtiMAD Bin H<br>AtiMAD Bin H<br>AtimAD Bin H<br>AtimAD Bin H<br>Ati | Kuantiti           Rekod         Sebenar           14         Mengikut Lokasi           16         Wilayah Persekutu           01         - Putrajaya           an         01         - Bur Pejabat KDRM           06         - BAHAGIAN PENGU           a         -         -           Rempatan         -         -           ASSAN         -         -           BIN ABOLI RAHINAN         BIN AB, RAHINAN         -                                                                                                    | RUSAN SUMBER MANU                                                                                                    | diperikaa         % Ki           Kemaskini perm         Catati           ISIA & KEWANGAN         Image: Catation of the second second seco |
| Tanda jika se to. Rujukan Tarikh Tajuk Pameriksa 1 Prima aset untu Jenis Inventori Pemeriksaan Har                                                                                                    | ta Operation of the second second sec | 0005.<br>1/2009<br>Ti Sulsiman<br>Va Tidak<br>Kekod<br>Va Tidak<br>Kekod<br>Va Tidak<br>Va Tidak<br>Va T             | aftar<br>Kemaskini<br>Ya Tidak<br>n<br>tan<br>-<br>Bangunan Lui<br>-<br>Cari Cari Cembai<br>alama 1 - dari2 Jumish R<br>ris<br>PENGURUSAN TERTINGGI<br>PENGURUSAN TERTINGGI<br>PENGURUSAN TERTINGGI<br>PENGURUSAN TERTINGGI<br>PENGURUSAN TERTINGGI<br>PENGURUSAN TERTINGGI                                                                                                    | Pemeriksa 2                        | 8<br>enar<br>Maktur<br>Negeri<br>Daerah<br>Cawan<br>Penggur<br>Bahagia<br>Penggur<br>Bahagia<br>Penggur<br>Penggur                               | Kuantiti           Sebenar           Sebenar           Internet to the sebenar           16         Vilayah Persekutu           01         Putrajaya           an         01         Putrajaya           an         06         BAHAGIAN PENGU           as         AssAn         AssAn           AssSAN         HIN ABOUL RAHMAN           BIN AB. RAHMAN         LAP VISUVASAM                                                                                                    | An Putrajaya                                                                                                    | Alperikaa 🔹 Ki<br>Kemaskini pem<br>Catati<br>ISIA & KEWANGAN                                                                                                    |
| Tanda jika se to. Rujukan Tarikh Tajuk Pameriksa 1 Prima set untu Jenis Inventori Pemeriksaan Har                                                                                                    | ta Operation                                                                                                    | 0005.<br>1/2009<br>Ti Sulsiman<br>Va Tidak<br>Kekod<br>Va Tidak<br>Kekod<br>Va Tidak<br>Va Tidak<br>Va T             | aftar<br>Kemaskini<br>Ya Tidak<br>n<br>tan<br>-<br>Bangunan Lui<br>-<br>Cari Z Kembai<br>alama 1 - dari2 Jumlah R<br>ris<br>PENGURUSAN TERTINGGI<br>PENGURUSAN TERTINGGI<br>PENGURUSAN TERTINGGI<br>PENGURUSAN TERTINGGI<br>PENGURUSAN TERTINGGI<br>PENGURUSAN TERTINGGI<br>PENGURUSAN TERTINGGI<br>PENGURUSAN TERTINGGI<br>PENGURUSAN TERTINGGI                                                                                                    | Pemeriksa 2                        | 8<br>enar<br>Maktur<br>Negeri<br>Daerah<br>Cawan<br>Penggur<br>Bahagia<br>Penggur<br>Ua<br>Penggur<br>Ua<br>Penggur<br>Ua<br>Alikab Bih F<br>ABU kalab Bih<br>ABU kalab Bih                                                                                                    | Retmostanticities in a second second                                                                                                    | Senaral untuk Senaral untuk Senaral untuk Readaan Inventor IIIIIIIIIIIIIIIIIIIIIIIIIIIIIIIIIIII                                                                                                    | diperikaa         & Ki           Kemaskini pem         Catati           ISIA & KEWANGAN         Image: Catati           ISIA & KEWANGAN         Image: Catati           Image: Catati         Image: Catati           Image: Catati<                                                                                                    |
| Tanda jika se Vo. Rujukan Tarikh Tajuk Pemeriksa 1 Pemeriksa 1 Pemeriksaan Har                                                                                                    | KDRM20090<br>18/02/009<br>Pemeriksaan<br>Ahmad Fahm<br>Ita 📀 Padam R                                                                                                    | 0005.<br>1/2009<br>Ti Subiman<br>Va Tidak<br>Kekod<br>Va Tidak<br>Kekod<br>Va Tidak<br>Va Tidak<br>Va Tidak<br>Va Kategori<br>Sub Kategori<br>Jenis<br>No Casia/Siri<br>Lokasi<br>III I P M HA<br>Ketegori/Jenis<br>No Casia/Siri<br>Lokasi<br>III I P M HA<br>Ketegori/Jenis<br>No Casia/Siri<br>Lokasi<br>III I P M HA<br>Ketegori/Jenis<br>No Casia/Siri<br>Lokasi<br>III I P M HA<br>Ketegori/Jenis<br>No Casia/Siri<br>Lokasi<br>III I P M HA<br>Ketegori/Jenis<br>No Casia/Siri<br>Lokasi<br>III I P M HA<br>Ketegori/Jenis<br>No Casia/Siri<br>Lokasi<br>III I P M HA<br>Ketegori/Jenis<br>Neja/ Meja/<br>Meja/ Meja/<br>Neja/ Meja/<br>Keta/ Meja/<br>Neja/ Meja/<br>Neja/<br>Neja/<br>Neja/<br>Ne                 | aftar<br>Kemaskini<br>Ya Tidak<br>n<br>tan<br>Bangunan C Lut<br>Cari Z Kembai<br>alama 1 + dari2 Jumlah R<br>nis<br>PENGURUSAN TERTINGGI<br>PENGURUSAN TERTINGGI<br>PENGURUSAN TERTINGGI<br>PENGURUSAN TERTINGGI<br>PENGURUSAN TERTINGGI<br>PENGURUSAN TERTINGGI<br>PENGURUSAN TERTINGGI<br>PENGURUSAN TERTINGGI<br>PENGURUSAN TERTINGGI<br>PENGURUSAN TERTINGGI<br>PENGURUSAN TERTINGGI<br>PENGURUSAN TERTINGGI<br>PENGURUSAN TERTINGGI<br>PENGURUSAN TERTINGGI                                                                                                    | Pemeriksa 2                        | 8<br>mar<br>Makur<br>Negeri<br>Daerah<br>Cawang<br>Penggur<br>Bahagia<br>Penggur<br>Bahagia<br>Penggur<br>Penggur                                | Kuantiti           Sebenar           Sebenar           Sebenar           16         - Wilayah Persekutu           61         - Putrajaya           an         01         - bu Pejabat KDRM           06         - BAHAGIAN PENGU           as         - SSAN           ASSAN         - SSAN           HIN ABDUL RAHMAN         BN AB, RAHMAN           RAF MARAMAD         1.4P VISUVASAM           N SIN MOHAMAD         20 BN HARUN           N SIDK                                                                                                    | Senaral untuk Senaral untuk Senaral untuk Readaan Inventori Inventori Inven | diperikaa         & Ki           Kemaskini pem         Catati           ISIA & KEWANGAN         Image: Catati           ISIA & KEWANGAN         Image: Catati           ISIA & KEWANGAN         Image: Catati           Image: Catati         Image: Catati           Image: Catati         Image: Catati           Image: Catat                                                                                                    |
| Tanda jika se Vo. Rujukan Tarikh Tajuk Pemerikaa Pemerikaa Pemerikaan Har Pemerikaan Har                                                                                                    | ta Operation                                                                                                    | 0005.<br>1/2009<br>Ti Sulaiman<br>Va Tidak<br>Kekod<br>Kekod<br>Kekod<br>Kekod<br>Kekor<br>Kategori<br>Jenis<br>No Casia/Siri<br>Lokasi<br>III I I III III<br>Ketegori/Jeni<br>Jenis<br>No Casia/Siri<br>Lokasi<br>III I III III<br>Ketegori/Jeni<br>No Casia/Siri<br>Lokasi<br>III III III<br>Ketegori/Jeni<br>Neja/ Meja/<br>Meja/ Meja/<br>Meja/ Meja/<br>Meja/ Meja/<br>Meja/ Meja/<br>Meja/ Meja/<br>Meja/ Meja/<br>Meja/ Meja/<br>Meja/ Meja/<br>Meja/ Meja/<br>Meja/ Meja/                                                                                                    | aftar<br>Kemaskini<br>Ya Tidak<br>n<br>tan<br>Cari Cari Cari Lui<br>Penourusan tertmogi<br>Penourusan tertmogi | Pemeriksa 2                        | 8<br>enar<br>Maktur<br>Negeri<br>Daerah<br>Cawan<br>Penggur<br>Bahagia<br>Penggur<br>Bahagia<br>Penggur<br>Bahagia<br>Penggur<br>Bahagia<br>AtiMAD BN H<br>ABU HAINA<br>ABU AZZ<br>ACNES SELV<br>ABU AZZ<br>ACNES SELV<br>ABU AZZ<br>ACNES SELV<br>ABU AZZ<br>ACNES SELV<br>ABU AZZ<br>ACNES SELV<br>ABU AZZ<br>ACNES SELV                                                                                                    | Retropation<br>Termpation<br>Respective<br>Termpation<br>Respective<br>Retropation<br>Respective<br>Respective<br>Resp | Senaral untuk Senaral untuk Senaral untuk Readaan Inventor Inventor Invent | diperikaa         & Ki           Kemaskini pem         Catati           ISIA & KEWANGAN         Image: Catati           ISIA & KEWANGAN         Image: Catati           Image: Catati         Image: Catati           Image: Catati<                                                                                                    |

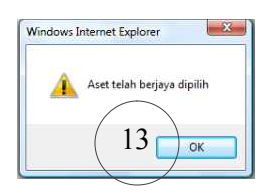

| No. Rujukan  | KDRM200900005                     |       |                |    |       |                          |         |       |         |           |        |
|--------------|-----------------------------------|-------|----------------|----|-------|--------------------------|---------|-------|---------|-----------|--------|
| larikh       | 18/02/2009                        |       |                |    |       |                          |         |       |         |           |        |
| fajuk        | Pemeriksaan 1/2009                |       |                |    |       |                          |         |       |         |           |        |
| Pemeriksa 1  | Ahmad Fahmi Sulaiman              |       |                |    | Pem   | eriksa 2 🔘               |         |       |         |           |        |
|              |                                   | 10000 | and the second |    |       | 242.0                    | 11.85   | 10000 | 1820    | Inventori |        |
|              |                                   | Ya    | Tidak          | Ya | Tidak | Rekod                    | Sebenar | Rekod | Sebenar |           | 1.5    |
| MEJA / MEJA  | PENGORUSAN TERTINGGI/ MEJA KERJA  |       |                |    |       | ADDILLA PEGAWAI 4        |         | 1     |         |           | 15     |
|              | DENCIOUSAN TEDTINGGU ME IA VED IA |       |                |    |       | ADDULLAR DIN SIDIK       |         |       |         |           |        |
| MESATMESA    | D4/9                              |       |                |    |       | AHMAD DANIAL BIN MOHAMED |         |       |         |           | $\sim$ |
| KK/KDRM115/  |                                   |       |                |    |       |                          |         |       |         |           |        |
| KK/KDRM115/J | PENGURUSAN TERTINGGI / MEJA KERJA |       |                |    |       | BILIK PEGAWAI 3          |         | 1     |         |           |        |

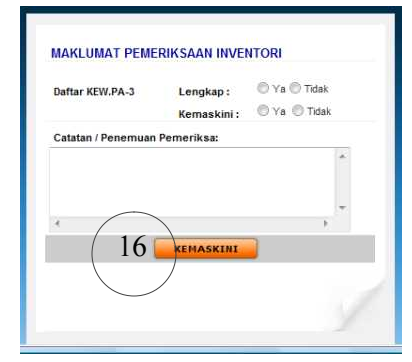

| ) Semua            |
|--------------------|
| ) Semua            |
| ) Semua            |
| ) Semua            |
|                    |
|                    |
|                    |
|                    |
| ada                |
| edang Diselenggara |
| adangan Pelupusan  |
| dak Dapat Dikesan  |
|                    |
|                    |
|                    |
| )                  |
| 1                  |
| 2 4 5              |

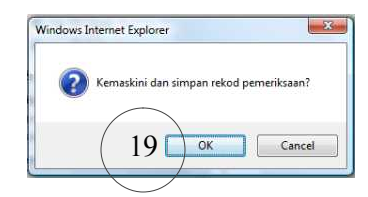

- Langkah 1 Klik Modul Pemeriksaan Aset.
- Langkah 2 Klik Sub Modul Task Pemeriksaan
- Langkah 3 Klik Dafta Pemeriksaan
- Langkah 4 Pilih tarikh, rekodkan tajuk, bahagian untuk pemeriksaan dan tandakan jenis pemeriksaan (Harta Modal)
- Langkah 5 Klik butang simpan
- Langkah 6 Klik butang ok

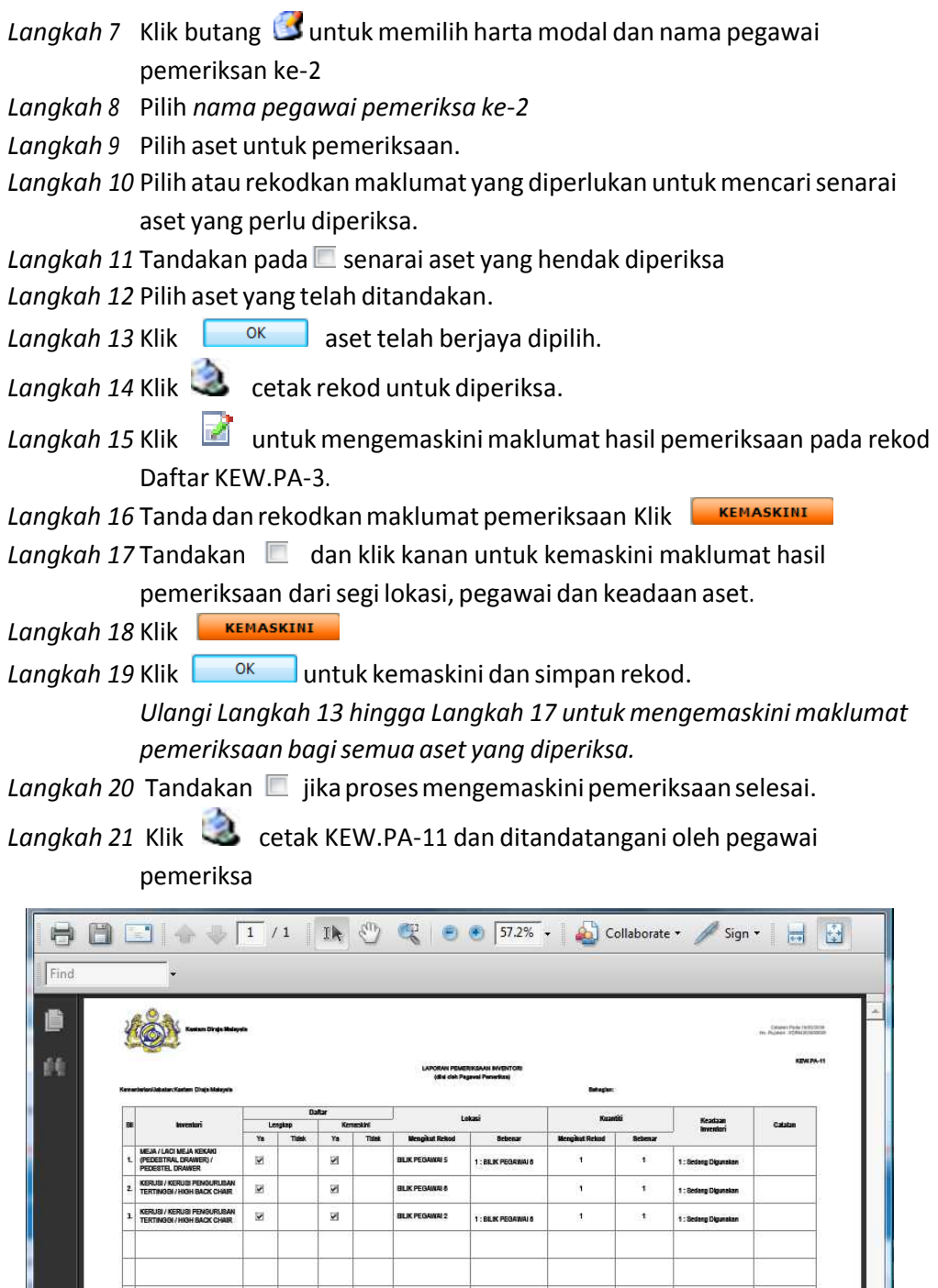

|                                                                                           |            | -                                                                                                    |              |                                                                                                    |                     |                                           |                                 |                     |  |  |
|-------------------------------------------------------------------------------------------|------------|----------------------------------------------------------------------------------------------------|--------------|----------------------------------------------------------------------------------------------------|---------------------|-------------------------------------------|---------------------------------|---------------------|--|--|
|                                                                                           |            |                                                                                                    |              |                                                                                                    |                     |                                           |                                 | 1                   |  |  |
| (Tandstangan)<br>Ahmad Fahmi Sulaiman<br>(Nama Pegawai Pemerikaa 1)<br>Penguatkusa Kosdam |            | (Tantdalangan)<br>ADID BIN TAJUDDIN<br>(Nama Pegasal Perinettas 2)<br>PENCLONG KANAN PENCARAH KASTAM II |              | Nela:<br>Lokas: Nyelakan lokasi levenkof mengilut relad dan Jokasi levenkof semaaa pemerikaaa.<br>Datar: Tandakan ♥ pada yang bestanaan. |                     |                                           |                                 |                     |  |  |
| (Jawatan)<br>19/02/0200                                                                   | 9          | (Jawata<br>19/02/0                                                                                      | an)<br>32009 |                                                                                                    | Catatan: Perjelasar | Nyatakan samada se<br>1 kepada penemuan j | oang digunakan a<br>semeriksaan | aau soak olgunakan. |  |  |
| (Tarikh Per                                                                               | neriksaan) | (Tarikh                                                                                                 | Pemeriksaan  |                                                                                                    |                     |                                           |                                 |                     |  |  |

Paparan cetakan KEW PA-11

- 6. Senarai Pemeriksaan.
  - 6.1. Adalah senarai pemeriksaan yang telah selesai dilaksanakan. Senarai ini dijana secara automatik apabila pengesahan telah selesai dan tamat telah dibuat.

|    | No. Rujukan   | Tajuk                              | Tarikh      | Pengesah             | Aset      | Lampiran |
|----|---------------|------------------------------------|-------------|----------------------|-----------|----------|
| L) | KDRM200900006 | Pemeriksaan 2/2009                 | 19/02/02009 | Ahmad Fahmi Sulaiman | Inventori |          |
|    | KDRM200900005 | Pemeriksaan 1/2009                 | 18/02/02009 | Ahmad Fahmi Sulaiman | Inventori |          |
| l  | KDRM200900003 | Pemeriksaan 1/20009                | 17/02/02009 | Ahmad Fahmi Sulaiman | Inventori |          |
| 6. | KDRM200800005 | Pemeriksaan Harta Modal KDRM Perak | 07/12/02008 | ABDUL HADI BIN SAMAT | Inventori | DP       |
|    | KDRM200800004 | Pemeriksaan Inventori              | 07/12/02008 | Saipul Bahri Hasan   | Inventori | m        |
| 3. | KDRM200800003 | Pemeriksaan Harta Modal            | 07/12/02008 | Salpul Bahri Hasan   | Inventori | DE       |

Langkah 1 Klik Modul Pemeriksaan Aset. Langkah 2 Klik Sub Modul Senarai Pemeriksaan

#### 6.2. Kaedah cetakan KEW.PA-10 dan KEW.PA-11

|    | No. Rujukan   | Tajuk                              | Tankh       | Pengesah             | Aset      | Lamphan |
|----|---------------|------------------------------------|-------------|----------------------|-----------|---------|
| 1. | KDRM200900006 | Pemeriksaan 2/2009                 | 19/02/02009 | Ahmad Fahmi Sulaiman | Inventori | 3 00    |
| 2. | KDRM200900005 | Pemeriksaan 1/2009                 | 18/02/02009 | Ahmad Fahmi Sulaiman | Inventori |         |
| 3. | KDRM200900003 | Pemeriksaan 1/20009                | 17/02/02009 | Ahmad Fahmi Sulaiman | Inventori |         |
| 4. | KDRM200800005 | Pemeriksaan Harta Modal KDRM Perak | 07/12/02008 | ABDUL HADI BIN SAMAT | Inventori | DD)     |
| 5. | KDRM200800004 | Pemeriksaan Inventori              | 07/12/02008 | Saipul Bahri Hasan   | Inventori |         |
| 6. | KDRM200800003 | Pemeriksaan Harta Modal            | 07/12/02008 | Saipul Bahri Hasan   | Inventori |         |

🗋 KEW.PA-10 📄 Lampiran

Langkah 1 Klik Modul Pemeriksaan Aset.

Langkah 2 Klik Sub Modul Senarai Pemeriksaan

Langkah 3 Klik 🗋 untuk cetakan KEW.PA-10 atau KEW.PA-11

Langkah 4 Klik 🖨 untuk cetakan KEW.PA-10 atau KEW.PA-11

|           | •                                       |                                            |                                                        |                                                     |                                                                 |                             |                        |          |                    |                       |                                              |
|-----------|-----------------------------------------|--------------------------------------------|--------------------------------------------------------|-----------------------------------------------------|-----------------------------------------------------------------|-----------------------------|------------------------|----------|--------------------|-----------------------|----------------------------------------------|
| Y         | <u>Ś</u>                                | ja Mileysia                                |                                                        |                                                     |                                                                 |                             |                        |          |                    |                       | Come Park (No.200)<br>A Space (CongNotation) |
| -         | dadari Dabrian Kathew Dinja W           | ayı.                                       |                                                        | infoluer reaction<br>grunder bag<br>beingen brinder | DAAN WAXEE NOCHS<br>MIC Ferri Dan<br>III CIMAI GALANNI / NAYAGA | W PENCESNIA                 |                        |          |                    |                       | KEWLOW-NE                                    |
| 10        | ALC 214                                 | Annual Manda                               | 1                                                      | Lokesi                                              |                                                                 |                             | Defter (P              | EW PA-   | 2)                 | Vandana Sinda         |                                              |
| 54        | Pendaftaran                             | Model                                      | -                                                      | 100                                                 | -                                                               | 4                           | rightip                | Ket      | naskini<br>Tistori | Modal                 | Cetatan                                      |
| 1.        | KXXX280011544093                        | /KOMPUTER /<br>KOMPUTER MEJA<br>(DESKTOP)  | 180101/BONA46/01/804<br>BILK PECAWAR 3                 | 100101/B<br>BILIK PER                               | GNIHSO1/BON<br>DAWNI 3                                          | 2                           | Tribes                 | 10       | Titles             | Perlu Penbalian       |                                              |
| 2         | KOOKCHIM115/1405/8                      | / KOMPUTER /<br>KOMPUTER MEJA<br>(DESKTOP) | 140101/BCH4HEI01/BDB<br>BILIK PECAWAI 5                | 180101/8<br>BILIK PER                               | GNUHGKO1/800<br>SAWAY S                                         | ×                           |                        |          | ×                  | Perla Pentialian      |                                              |
| 3.        | KXACR011514094                          | / KOMPUTER /<br>KOMPUTER MEJA<br>(DEBKTOP) | 160101/BONHS/01/805<br>BILIK PEGAWAI 4                 | 180101/8<br>BLIK PE                                 | GNIHBJO1/BO5<br>DAWAI 4                                         | 2                           |                        | 2        |                    | Sedang<br>Digunakan   |                                              |
| 4         | KOUNDRIMI 15/1405/5                     | / KOMPUTER /<br>KOMPUTER MEJA<br>(DESKTOP) | 100101.0CAUNELCOD<br>parting                           | 100101AG<br>peiking                                 | A1/0500                                                         | ×                           |                        | ×        |                    | Bedang<br>Digunakan   |                                              |
|           |                                         |                                            |                                                        |                                                     |                                                                 | _                           |                        |          |                    |                       |                                              |
| -         |                                         |                                            |                                                        | _                                                   |                                                                 | _                           | -                      |          |                    |                       |                                              |
|           |                                         |                                            |                                                        |                                                     |                                                                 |                             |                        |          |                    |                       |                                              |
| (T)<br>44 | ndalangan)<br>MAD Fanisa SULAMAN        |                                            | (Tandatargen)<br>NOORHASHBMAH BINTI AZIZ               |                                                     | Nota:<br>Lokasi: Hystekan Iska                                  | ai harta mod                | wi mengiku             | nekod-d  | en lokaei I        | haite model semese pr |                                              |
| 04<br>PE  | ona Pegevai Pemerikaa<br>GAWAI ASET UAD | 0                                          | (Nama Pegawai Perwithas 2)<br>PEMBANTU TADBIR (PERKERA | NANIOPERASI)                                        | Defler: Tandakan 🌱<br>Kasadaan Harta Modal                      | pada yang b<br>t Nyatakan s | erhemaan.<br>emada sec | eng diga | nakan ata          | u Titek digunakan.    |                                              |
| 8 6       | Holozoos<br>dish Pernedisaan)           |                                            | C3/10/02009<br>(Tarith Pemerikasan)                    |                                                     | Catatan: Perjakasan k                                           | apada pana                  | muun parne             | disaut   | (un Men            | e sectore en estas    |                                              |

- 7. Senarai Diperiksa.
  - 7.1. Adalah senarai maklumat pemeriksaan yang belum cetak pada KEW.PA-2 atau Kew.PA-3. Senarai ini dijana secara automatik apabila proses pengesahan pemeriksaan dilaksanakan.

|     |                  |                      |                |                         |                      | 🖬 Telah Dicetak |  |  |
|-----|------------------|----------------------|----------------|-------------------------|----------------------|-----------------|--|--|
|     | Kod Aset         | Pengguna Semasa      | Lokasi Terkini | No. Rujukan Pemeriksaan | Pemeriksa            |                 |  |  |
| 1,  | KDRM115/A/V08/99 | ABDUL HADI BIN SAMAT | BILIK KEBAL    | KDRM200800006           | ABDUL HADI BIN SAMAT |                 |  |  |
| 2.  | KDRM115/A/V08/98 | ABDUL HADI BIN SAMAT | BILIK KEBAL    | KDRM200800006           | ABDUL HADI BIN SAMAT | □ 🖨             |  |  |
| З.  | KDRM115/A/V08/97 | ABDUL HADI BIN SAMAT | BILIK KEBAL    | KDRM200800006           | ABDUL HADI BIN SAMAT |                 |  |  |
| 4.  | KDRM115/A/V08/96 | ABDUL HADI BIN SAMAT | BILIK KEBAL    | KDRM200800006           | ABDUL HADI BIN SAMAT | 8               |  |  |
| 5.  | KDRM115/A/V08/95 | ABDUL HADI BIN SAMAT | BILIK KEBAL    | KDRM200800006           | ABDUL HADI BIN SAMAT | E 🖨             |  |  |
| 6.  | KDRM115/A/V08/94 | ABDUL HADI BIN SAMAT | BILIK KEBAL    | KDRM200800006           | ABDUL HADI BIN SAMAT |                 |  |  |
| 7.  | KDRM115/A/V08/93 | ABDUL HADI BIN SAMAT | BILIK KEBAL    | KDRM200800006           | ABDUL HADI BIN SAMAT |                 |  |  |
| 8,  | KDRM115/A/V08/92 | ABDUL HADI BIN SAMAT | BILK KEBAL     | KDRM200800006           | ABDUL HADI BIN SAMAT |                 |  |  |
| 9.  | KDRM115/A/V08/91 | ABDUL HADI BIN SAMAT | BILIK KEBAL    | KDRM200800006           | ABDUL HADI BIN SAMAT | 🔲 🚔             |  |  |
| 10. | KDRM115/A//08/90 | ABDUL HADI BIN SAMAT | BILIK KEBAL    | KDRM200800006           | ABDUL HADI BIN SAMAT |                 |  |  |
| 11. | KDRM115/A/V08/89 | ABDUL HADI BIN SAMAT | BILIK KEBAL    | KDRM200800006           | ABDUL HADI BIN SAMAT | E 🚔             |  |  |
| 12. | KDRM115/A/V08/88 | ABDUL HADI BIN SAMAT | BILIK KEBAL    | KDRM200800006           | ABDUL HADI BIN SAMAT |                 |  |  |
| 13. | KDRM115/A/V08/87 | ABDUL HADI BIN SAMAT | BILIK KEBAL    | KDRM200800006           | ABDUL HADI BIN SAMAT |                 |  |  |
| 14. | KDRM115/A/V08/86 | ABDUL HADI BIN SAMAT | BILIK KEBAL    | KDRM200800006           | ABDUL HADI BIN SAMAT |                 |  |  |

Langkah 1 Klik Modul Pemeriksaan Aset. Langkah 2 Klik Sub Modul Senarai Diperiksa

7.2. Kaedah cetakan KEW.PA-2 dan KEW.PA-3 pada ruangan pemeriksaan

|     |                  |                      |                |                         | (7)                        |  |  |  |
|-----|------------------|----------------------|----------------|-------------------------|----------------------------|--|--|--|
|     |                  |                      |                |                         | 🖬 Telah Dicel              |  |  |  |
|     | Kod Aset         | Pengguna Semasa      | Lokasi Terkini | No. Rujukan Pemeriksaan | Pemeriksa                  |  |  |  |
| 1   | KDRM115/A/V08/99 | ABDUL HADI BIN SAMAT | BILIK KEBAL    | KDRM200800006           | ABDUL HADI BIN SAMAT 🛛 📄 💆 |  |  |  |
| 2   | KDRM115/A/V08/98 | ABDUL HADI BIN SAMAT | BILIK KEBAL    | KDRM200800006           | ABDUL HADI BIN SAMAT       |  |  |  |
| ş   | KDRM115/A/V08/97 | ABDUL HADI BIN SAMAT | BILIK KEBAL    | KDRM200800006           | ABDUL HADI BIN SAMAT 👘 🖉   |  |  |  |
| 5   | KDRM115/A/V08/96 | ABDUL HADI BIN SAMAT | BILIK KEBAL    | KDRM200800006           | ABDUL HADI BIN SAMAT 🛛 🕅 🖨 |  |  |  |
| ĝ.  | KDRM115/A/V08/95 | ABDUL HADI BIN SAMAT | BILIK KEBAL    | KDRM200800006           | ABDUL HADI BIN SAMAT 👘 🗐   |  |  |  |
| ų.  | KDRM115/A/V08/94 | ABDUL HADI BIN SAMAT | BILIK KEBAL    | KDRM200800006           | ABDUL HADI BIN SAMAT       |  |  |  |
|     | KDRM115/A/V08/93 | ABDUL HADI BIN SAMAT | BILIK KEBAL    | KDRM200800006           | ABDUL HADI BIN SAMAT       |  |  |  |
|     | KDRM115/A/V08/92 | ABDUL HADI BIN SAMAT | BILIK KEBAL    | KDRM200800006           | ABDUL HADI BIN SAMAT D     |  |  |  |
|     | KDRM115/A/V08/91 | ABDUL HADI BIN SAMAT | BILIK KEBAL    | KDRM200800006           | ABDUL HADI BIN SAMAT       |  |  |  |
| 0.  | KDRM115/A//08/90 | ABDUL HADI BIN SAMAT | BILIK KEBAL    | KDRM200800006           | ABDUL HADI BIN SAMAT 🛛 📃 븙 |  |  |  |
| 1.  | KDRM115/A/V08/89 | ABDUL HADI BIN SAMAT | BILIK KEBAL    | KDRM200800006           | ABDUL HADI BN SAMAT 📃 🖨    |  |  |  |
| 2   | KDRM115/A/V08/88 | ABDUL HADI BIN SAMAT | BILIK KEBAL    | KDRM200800006           | ABDUL HADI BIN SAMAT       |  |  |  |
| 3.  | KDRM115/A/V08/87 | ABDUL HADI BIN SAMAT | BILIK KEBAL    | KDRM200800006           | ABDUL HADI BIN SAMAT 🛛 📰 🖨 |  |  |  |
| L : | KDRM115/A/V08/86 | ABDUL HADI BIN SAMAT | BILIK KEBAL    | KDRM200800006           | ABDUL HADI BIN SAMAT       |  |  |  |

- Langkah 1 Klik Modul Pemeriksaan Aset.
- Langkah 2 Klik Sub Modul Senarai Pemeriksaan
- Langkah 3 Klik i untuk cetakan KEW.PA-2 atau KEW.PA-3 pada ruangan pemeriksaan.
- Langkah 4 Pilih No. Kad 3 , rekodkan bilangan jalur ke berapa pada ruangan Pemeriksaan 1 dan klik butang Dapar
- Langkah 5 Klik 🖨 untuk cetakan pada ruangan pemeriksaan sahaja

(Ulangi langkah 3 hingga langkah 5 bagi setiap harta modal dan inventori yang telah diperiksa)

| A | 1 4 8             | 3 / 3               | Ik 🖑                      | er 💿 e  | 86.2%                            | - 🔊 -                                                     | 1.                                          | Find                       |
|---|-------------------|---------------------|---------------------------|---------|----------------------------------|-----------------------------------------------------------|---------------------------------------------|----------------------------|
|   |                   |                     |                           |         | Nama<br>Jawatan<br>Tarikh<br>Cop | Tam<br>: ABDUL AZIZ /<br>: (PENOLONG<br>: 09-11-2006<br>: | Jatangan Ketu<br>BIN AB. RAHM<br>PENGARAH K | a Jabatan<br>JAN<br>ASTAM) |
|   |                   |                     |                           | DEN     | ENDATAN                          | (                                                         |                                             |                            |
|   | Lokasi            |                     |                           |         |                                  | -                                                         |                                             | Ť                          |
|   | Tailte            |                     |                           |         |                                  |                                                           |                                             |                            |
|   | Nama<br>Pegawai   |                     |                           |         |                                  |                                                           |                                             |                            |
|   | Tandatangan       |                     |                           |         |                                  |                                                           |                                             |                            |
| - |                   |                     |                           |         |                                  | 1                                                         |                                             |                            |
|   |                   |                     |                           | PEM     | RIKSAAN                          |                                                           |                                             |                            |
|   | Tarikh            | 10-0                | 3-2009                    |         |                                  |                                                           |                                             |                            |
|   | Status Aset       | Pertu P             | embalkan                  |         |                                  |                                                           |                                             |                            |
|   | Nama<br>Pemeriksa | AHMAD FAP<br>PEGAWA | MI SULAIMAN<br>I ASET UAD |         |                                  |                                                           |                                             |                            |
|   | Tandatangan       |                     |                           |         |                                  |                                                           |                                             |                            |
|   |                   |                     |                           |         |                                  | 1000                                                      |                                             |                            |
|   | Databas Kat       |                     | Tests                     | PELOPUS | WHAPUS                           | NRA                                                       |                                             | Traditions                 |
|   | Rujukan Kelu      | iusan               | Lankn                     |         | Kaedah                           | Pelupusan                                                 |                                             | landatangan                |
|   |                   |                     |                           |         |                                  |                                                           |                                             |                            |

- Langkah 6 Tandakan pada ruangan 🔲 sekiranya KEW.PA-2 atau KEW.PA-3 pada ruangan pemeriksaan telah dicetak.
- Langkah 7 Klik telah dicetak untuk mengeluarkan senarai yang telah dikemaskini.

- 8. Laporan pemeriksaan.
  - 8.1. Senarai maklumat bilangan aset yang diperiksa berdasarkan pada tahun pemeriksaan yang telah dijalankan.

|                                                  |            | TIMI AN ASET    |             |      |   | STATU | S ASET |   | ( |
|--------------------------------------------------|------------|-----------------|-------------|------|---|-------|--------|---|---|
| RANLUNAT ASET                                    | DIFERINA - | TEDAK DIPERIKIA | NUMBER OF A |      |   | с.    |        |   |   |
| HIRSON CLANISTICS IN APPENDIX                    |            |                 |             |      |   |       |        |   |   |
| HEADAN CONDINE + CERMIN HEADAN                   |            | - k -           |             |      |   |       |        |   |   |
| a territoria a te                                |            |                 |             |      |   |       |        |   |   |
| - ALIAR AND                                      |            |                 |             |      |   |       |        |   |   |
| ABRETA + REPETA DESPECTOR                        |            | 31              | - 21        |      | - |       |        | - |   |
| ABRETA - MPV                                     |            |                 | - 2-        | _    |   |       |        |   | - |
| BAB - BAE CONETER                                |            | E               | -1          |      |   |       |        |   |   |
| HOTOEDOAL = HOTOBIKAL 2 RODA                     |            | 1               | 1           |      |   |       |        |   |   |
| PERADOT                                          |            |                 |             |      |   |       |        |   |   |
| HEAR - HEAR PERSURUSAN YERTINGUT                 |            | 1.0             | -10         | 1.4  |   |       |        |   |   |
| MEJA + NEJA KUMPULAN PENDURUDAN & PRO            |            | 4               | +           |      |   | ÷.    |        |   |   |
| WEXE = NE2A EURINULINE SCHOMDAW                  |            | . 55            | .53         | 10.1 |   | 6.    |        |   |   |
| MEAA + MEAA TETE                                 |            |                 |             |      |   |       |        |   |   |
| MEIA - LECT HEIA KEAAKI (PRIJESTRA), DRAW        | 1.0        | 33              | 34          |      |   |       |        |   |   |
| HEA - NEIA AREYGARAT PARAME                      |            |                 |             |      |   |       |        |   |   |
| META + MEDA HEEYUARAT UTAMA (BELAR)              | 1          | 82              | 82          |      |   |       |        |   |   |
| HEA + NEDA METUARAT (NECL)                       |            | 1               |             |      |   |       |        |   |   |
| HEDA - MEDA RONDUTER                             | 108        | 16              | 116         |      |   |       | 128    |   |   |
| WEDL - SET WEDL MAKEN                            |            | 1               | 1           |      |   | a     |        |   |   |
| HEA - BAK KOH (COPPEE BAR)                       |            |                 | 2           |      |   |       |        |   |   |
| SERVICE - REPLIES PERSONALISAN TERTEMONT         |            | 12              | 13          |      |   |       | 1.41   |   |   |
| stimular is stimular account on principalitate h | -          | 1               |             | 1    |   |       |        |   |   |

- Langkah 1 Klik Modul Pemeriksaan Aset.
- Langkah 2 Klik Sub Modul Laporan Pemeriksaan
- Langkah 3 Pilih tahun semasa atau sebelumnya
- Langkah 4 Tandakan paparan grid untuk cetakan laporan pemeriksaan
- Langkah5 Klik auntuk cetakan ringkasan laporan pemeriksaan harta modal dan inventori bagi tahun yang dipilih.

| CO PIJ: KK/KDRHILS TAHUN: 2000 - | A                                                                                                    |                                           |            | 4              | F            |                  |   |
|----------------------------------|----------------------------------------------------------------------------------------------------|-------------------------------------------|------------|----------------|--------------|------------------|---|
|                                  | B 🕐 🥰                                                                                                    | 😑 🐑   53.2% 👻 🍓 Collabora                 | ste 🔻 🦼    | Sign •         |              | Find             | • |
|                                  |                                                                                                    |                                           |            |                |              |                  |   |
|                                  | .0.                                                                                                    |                                           |            |                |              |                  |   |
|                                  | Kastam Diraja Ma                                                                                                | laysia                                    |            |                |              |                  |   |
| 22                               |                                                                                                    | RINGKASAN PENERIKSAAN HARTA MODAL & I     | NVENTORI B | AGI TAHUN 2008 |              |                  |   |
|                                  |                                                                                                    |                                           |            |                |              |                  |   |
|                                  |                                                                                                    | Ketepori                                  |            | Sector         | Ant          | Status Arst      |   |
|                                  | Sub Katapori                                                                                                    | Jenie                                     | Diperio    | a Tidek Diper  | kaa Keseluru |                  |   |
|                                  | WAS DECIDENTIAL AND A DECIDENTIAL AND A DECIDENTIAL AND A DECIDENTIAL AND A DECIDENTIAL AND A DECIDENTIAL AND A |                                           |            |                |              |                  |   |
|                                  | HIASAN / LANGSIR / HAMP                                                                                         | 0 AN                                      |            |                |              |                  |   |
|                                  | HIASAN DINDONG                                                                                                  | CERMIN HIASAN                             | ä          | 1              | 1            | 0 0 0 0 0 0      |   |
|                                  |                                                                                                    |                                           |            |                |              |                  |   |
|                                  | LENGER AND                                                                                                    | BAS CONTEN                                | La         | -15            | Tr:          |                  |   |
|                                  | KERETA                                                                                                    | KERTA BUSENITY                            | 0          | 31             | 31           | 0 0 0 0 0 0      |   |
|                                  | Concession .                                                                                                    | MIN                                       | 0          | 5              | 5            | 0 0 0 0 0 0      |   |
|                                  | NOTOSIKAL                                                                                                    | HOTOSTKAL 2 RODA                          | 0          | 3              | 3            | 0 0 0 0 0 0      |   |
|                                  | 8                                                                                                    | 94 <sup>.</sup>                           |            |                |              |                  |   |
|                                  | PERABOT                                                                                                    |                                           | -          | 642            |              | - pro pro aporte |   |
|                                  | ALMARS                                                                                                    | ALMARI BUKU                               | 0          | 8              | 8            | 0 0 0 0 0 0      |   |
|                                  | -                                                                                                    | ALMARI BUKU BERCERMIN                     | 0          | 3              | 3            | 0 0 0 0 0 0      |   |
|                                  | VARIANT                                                                                                    | KUNALI PRIALAR (WAILINDE)                 | 0          | 12             |              |                  |   |
|                                  | NASSIE!                                                                                                    | KARINET BEST BENDAN (LOW CARINET)         | 0          | 1              | -            |                  |   |
|                                  | KERUSI                                                                                                    | KERUSI BANOUET                            | 0          | 25             | 25           | 0 0 0 0 0 0      |   |
|                                  |                                                                                                    | KERUSI KOMPUTER                           | 8          | 5              | 5            | 0 0 0 0 0 0      |   |
|                                  | -                                                                                                    | KERUSI KULIAH/LATIHAN                     | 0          | 15             | 15           | 0 0 0 0 0 0      |   |
|                                  | 6                                                                                                    | KERUSI KUMPULAN PENGURUSAN & PROFESSIONAL | 8          | 2              | 2            | 0 0 0 0 0 0      |   |
|                                  | 0                                                                                                    | KERLIST KUMPULAN SOKONGAN                 | 0          | 72             | 72           | 0 0 0 0 0 0      |   |
|                                  |                                                                                                    | KERLISI MAKAN                             | 0          | 10             | 10           | 0 0 0 0 0 0      |   |
|                                  |                                                                                                    | KERUSI MESYUARAT                          | 0          | 85             | 85           | 0 0 0 0 0 0      |   |
|                                  |                                                                                                    | KERUSI PENGURUSAN TERTINGGI               | 3          | 12             | 15           | 300000           |   |
|                                  | MEIA                                                                                                    | BAR KOPI (COFFEE BAR)                     | 0          | 2              | 2            | 0 0 0 0 0 0      |   |
|                                  | -                                                                                                    | LACI MEJA KEKAKI (PEDESTRAL DRAWER)       | 2          | 32             | 34           | 2000000          |   |
|                                  |                                                                                                    | MEJA KOMPUTER                             | 105        | 16             | 116          | 0 0 0 100 0 0    |   |
|                                  |                                                                                                    |                                           |            |                |              |                  |   |